17/09/2020

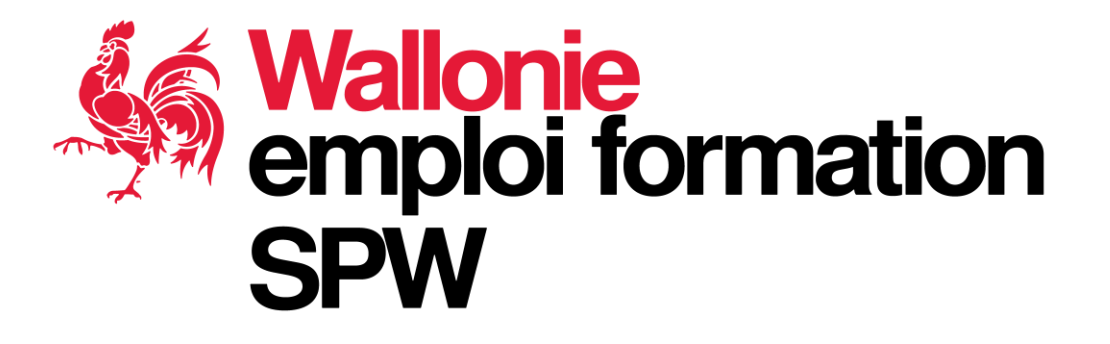

# Webinaire Chèques Formation à la création d'entreprise 10 Septembre 2020

### Programme de la matinée

- 8h30 Accueil
- 9h00 Règle du Webinaire
- 9h10 Présentation des orateurs
- 9h20 Ordre du jour
- 10h40 Fin du Webinaire (enregistré)
- 10h45 Séance de questions/réponses
- 11h55 Conclusion
- 12h00 FIN

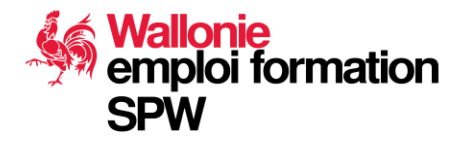

## Règle du webinaire

Dès le démarrage du webinaire, celui-ci est enregistré. Il sera mis à votre disposition sur le site du Département Emploi et Formation rapidement. Merci de:

- Couper vos micros
- Posez vos questions via le « Chat »
- Nous y répondrons pendant la séance Q/R à la fin de l'enregistrement

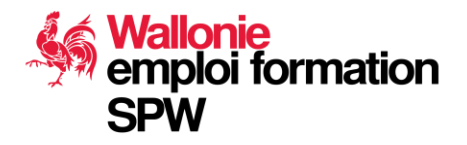

### **Présentation des Orateurs**

Mathilde DELFORGE, Juriste

Jacques Mekaouar, Consultant

Cécile LARDOT, Gestionnaire de dossiers

Amal MAHIOUS, Coordinatrice de l'équipe chèque créa

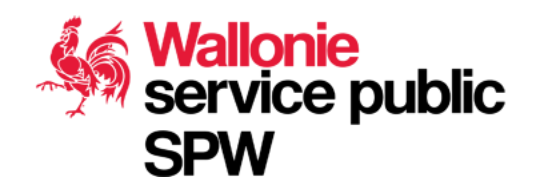

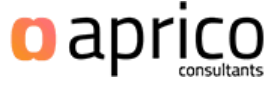

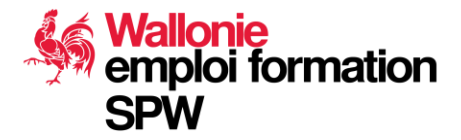

## Ordre du jour

- 1. Historique et contexte du chèque CFCE
- 2. Accès aux plateformes
  - 1. Plateforme Informationnelle
  - 2. Plateforme Transactionnelle
- 3. Concepts à maîtriser
  - 1. Notions de plateforme tripartite
  - 2. Notion de contact
  - 3. Labellisation vs Agrément
- 4. Workflow : Démo
- 5. Documents
- 6. Kit

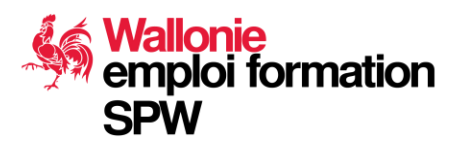

**Amal Mahious** 

# HISTORIQUE ET CONTEXTE DU CHÈQUE CFCE

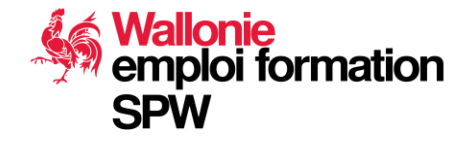

#### 2002 Juillet 2017 Lancement du chèque Introduction du chèque création: Chèque créa au dispositif papier chèque entreprise 2016 Avril 2019 Simplification du CE; Lancement du chèque entreprise: Chèque PME; Labellisation électronique

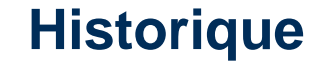

17/09/2020 **7** 

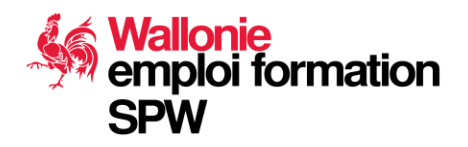

#### **Public cible**

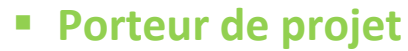

- Demandeur d'emploi
- Salarié
- Indépendant à titre complémentaire
- Etudiants

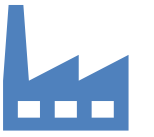

#### Entreprises

- Indépendants à titre principal
- PME

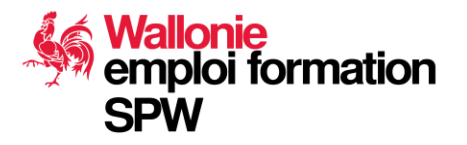

#### **Conditions**

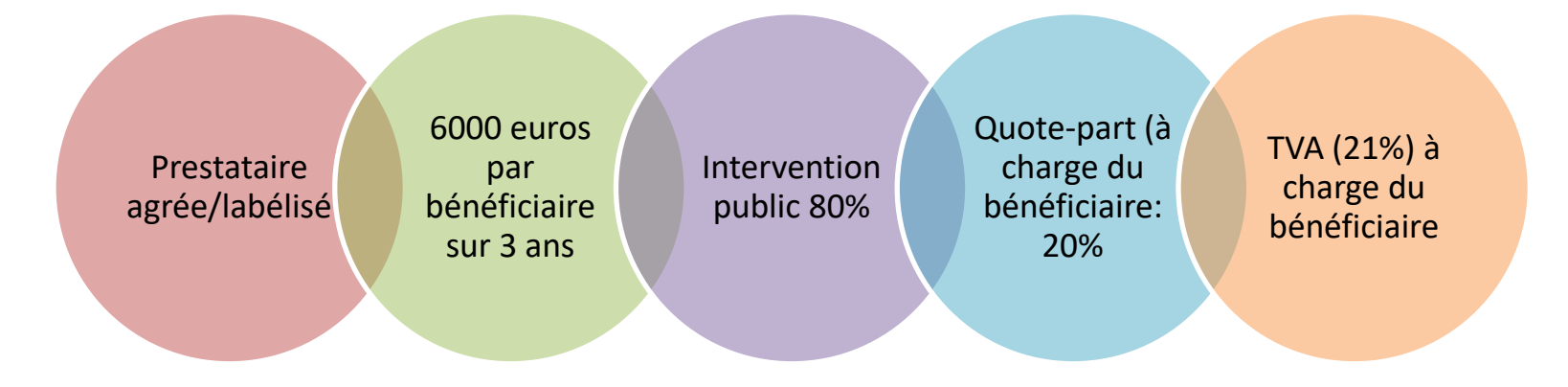

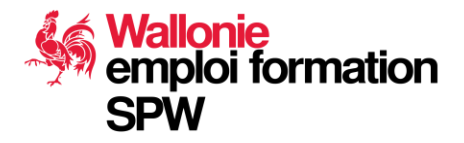

Jacques Mekaouar

# **ACCÈS AUX PLATEFORMES**

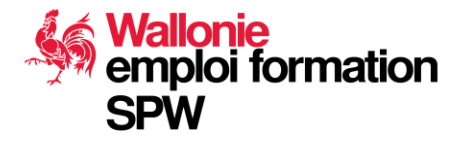

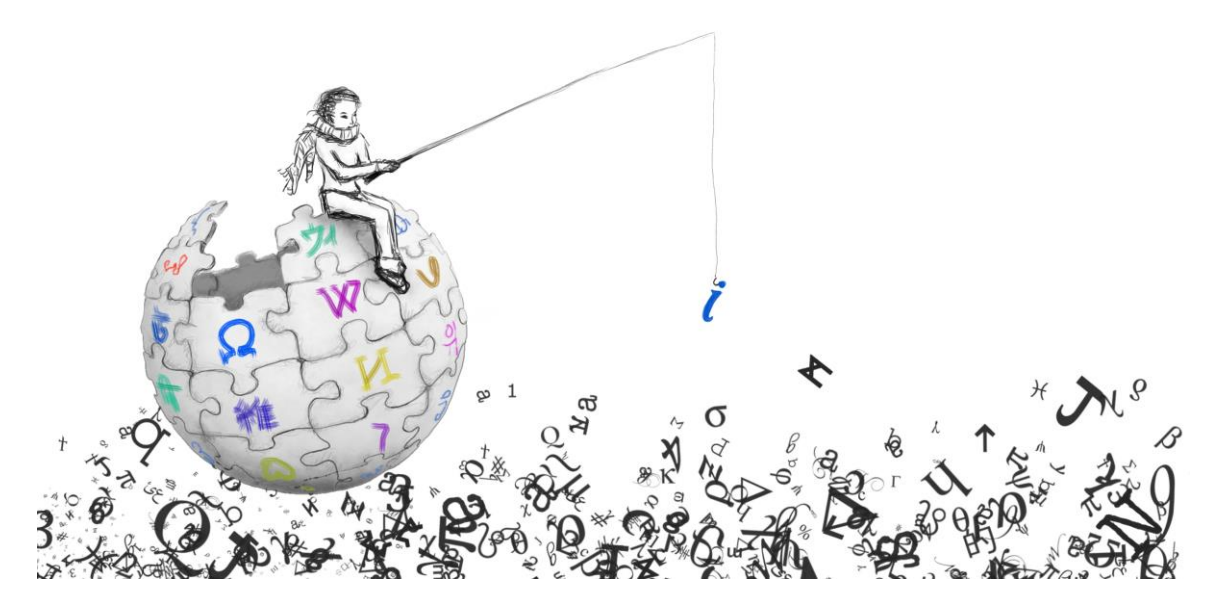

#### **Ou trouver les informations**

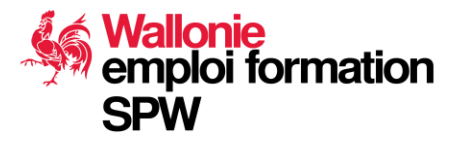

### **Site Informationnel**

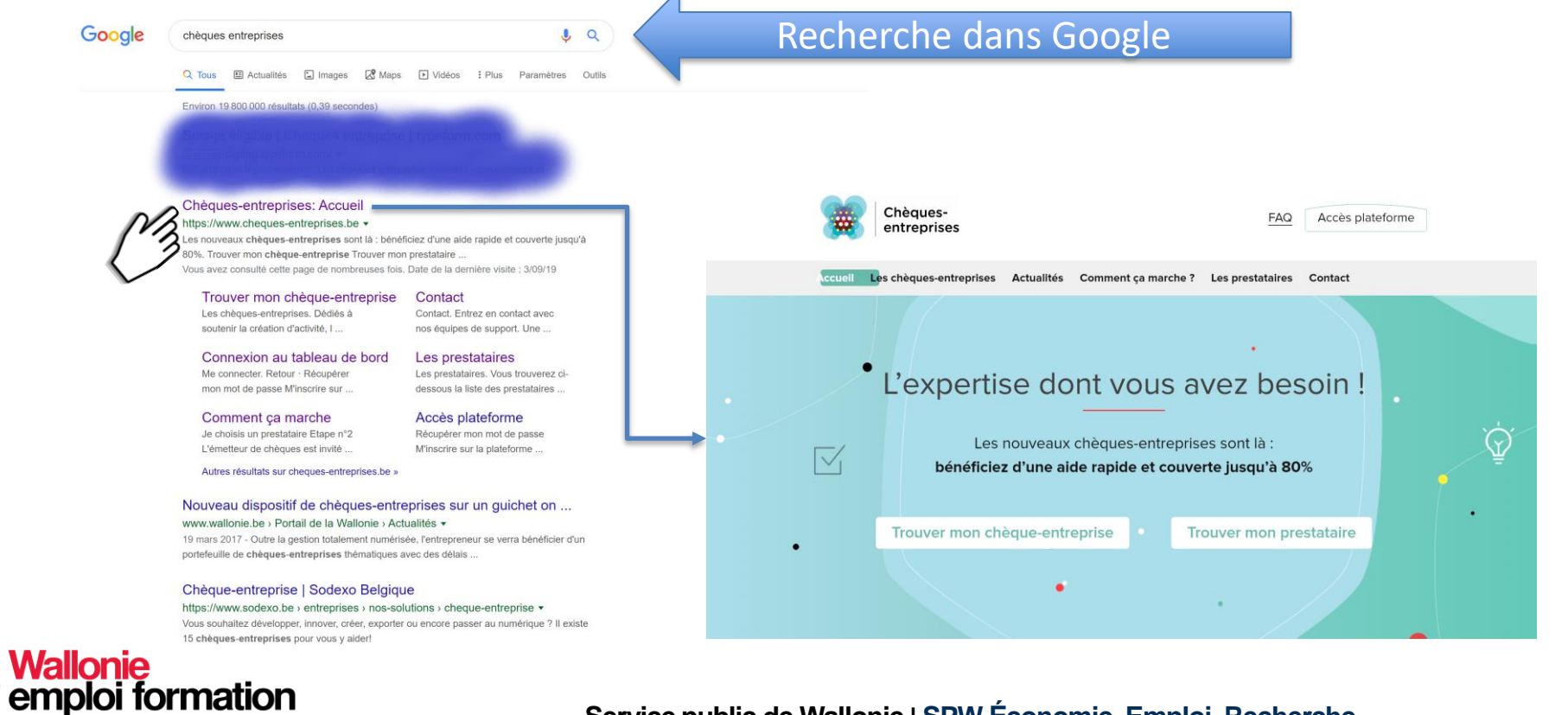

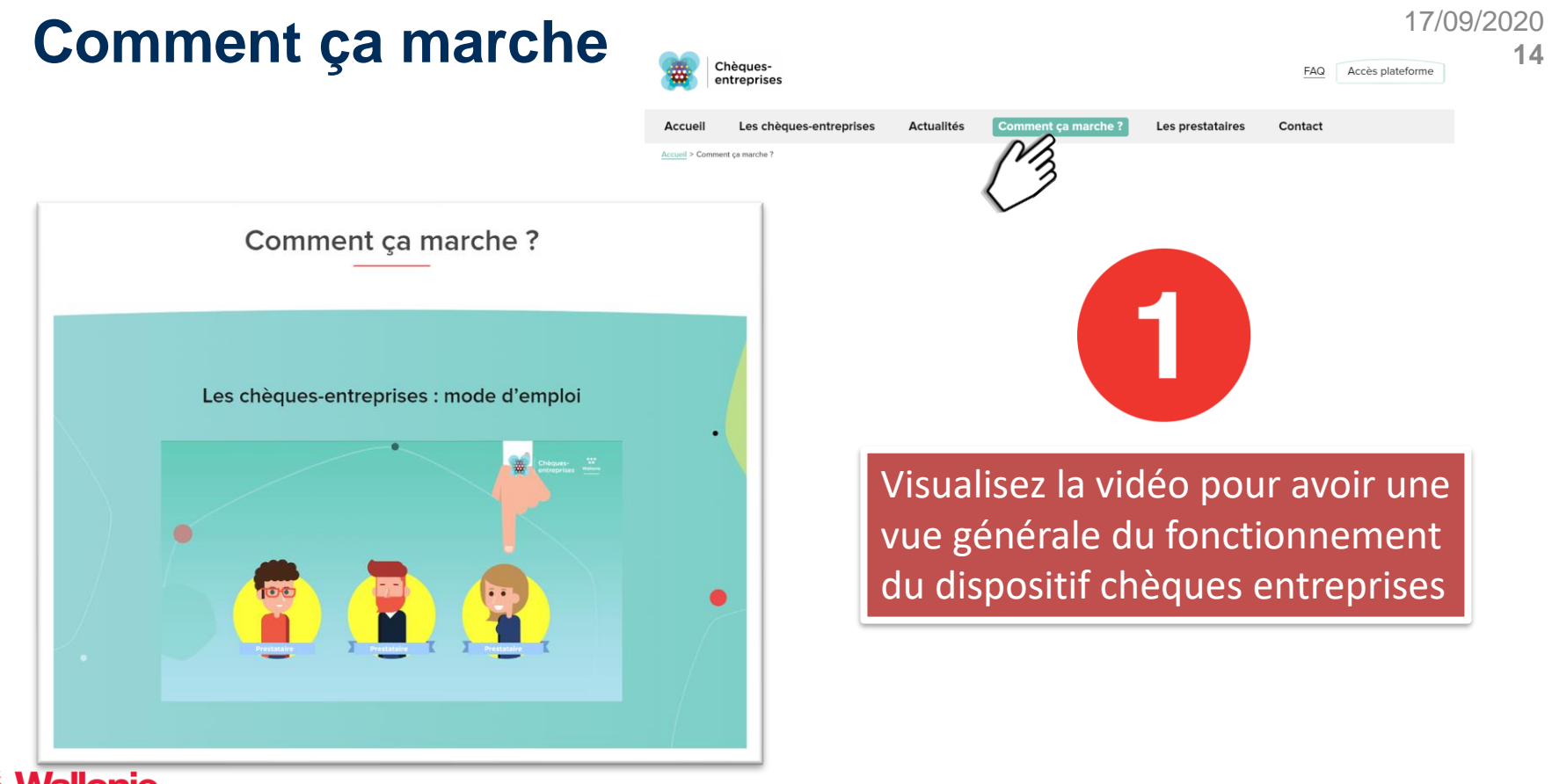

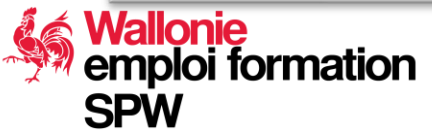

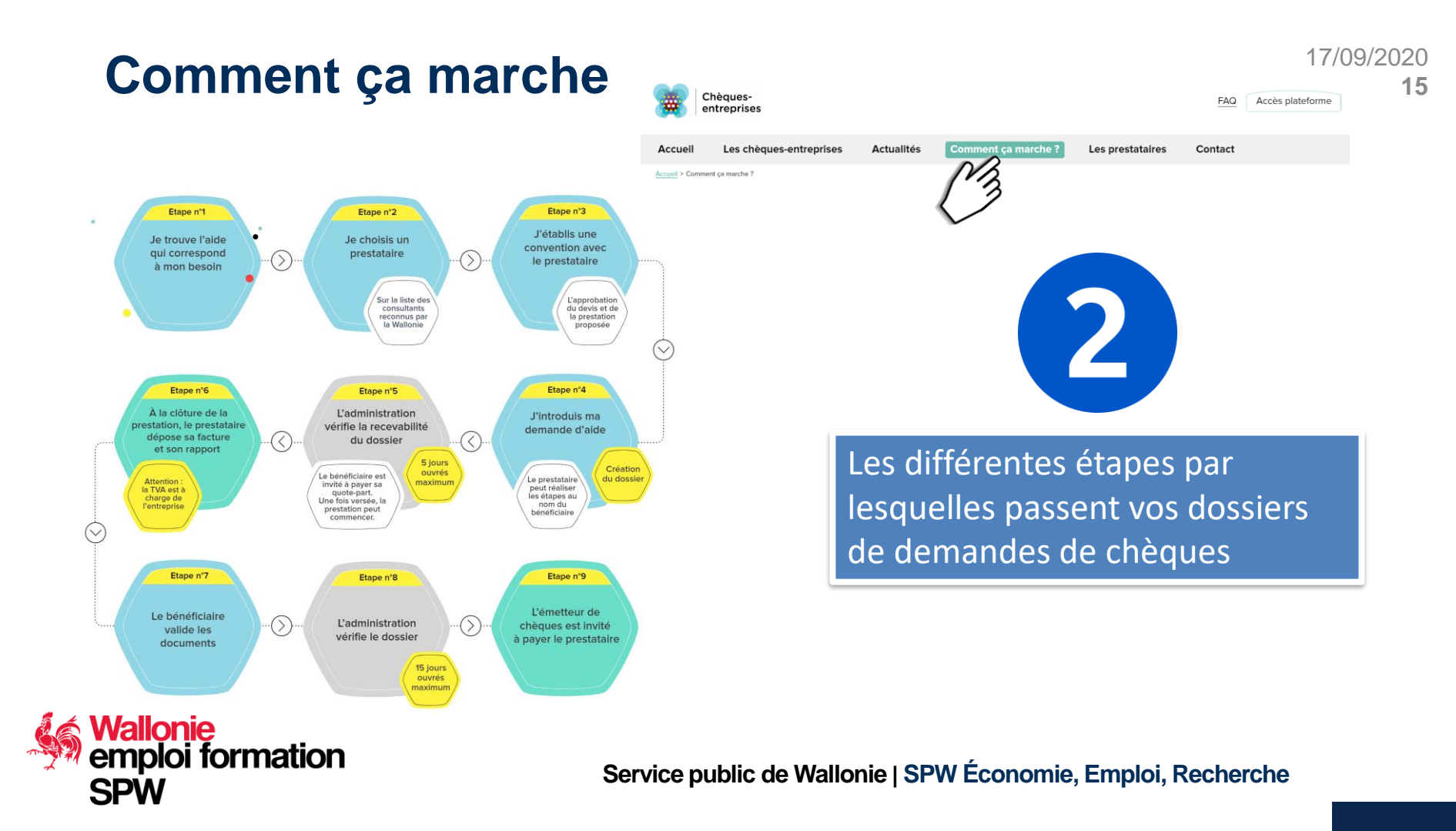

| Comment ça marche                                 | Chèques-<br>entreprises                                                                         | 17/09/2020<br>FAQ Accès plateforme 16 |
|---------------------------------------------------|-------------------------------------------------------------------------------------------------|---------------------------------------|
|                                                   | Accueil     Les chèques-entreprises     Actualités     Comment ça marche ?     Les prestataires | Contact                               |
| Documents utiles                                  |                                                                                                 |                                       |
| Se connecter à la plateforme                      |                                                                                                 |                                       |
| Guide du bénéficiaire                             | Les guides utilisateurs                                                                         | sont à                                |
| Guide de l'utilisateur pour la définition des PME | votre disposition pour<br>à utiliser la plateforme                                              | vous aider                            |
| Liliser la plateforme                             |                                                                                                 |                                       |
| Guide du prestataire                              |                                                                                                 |                                       |

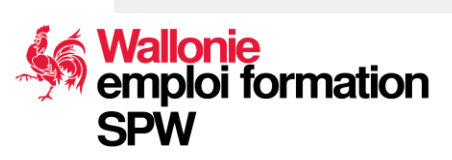

### Comment ça marche

| Réglementation                                         |
|--------------------------------------------------------|
| Décret du 21 décembre 2016                             |
| Arrêté ministériel - Thématique "Création"             |
| Arrêté ministériel - Thématique "Numérique"            |
| Arrêté ministériel - Thématique "Transmission"         |
| Arrêté ministériel - Thématique "Internationalisation" |
| Arrêté du gouvernement wallon                          |
| Arrêté ministériel - Thématique "Croissance"           |
| Arrêté ministériel - Thématique "Innovation"           |
| Arrêté ministériel - Thématique "Economie Circulaire"  |

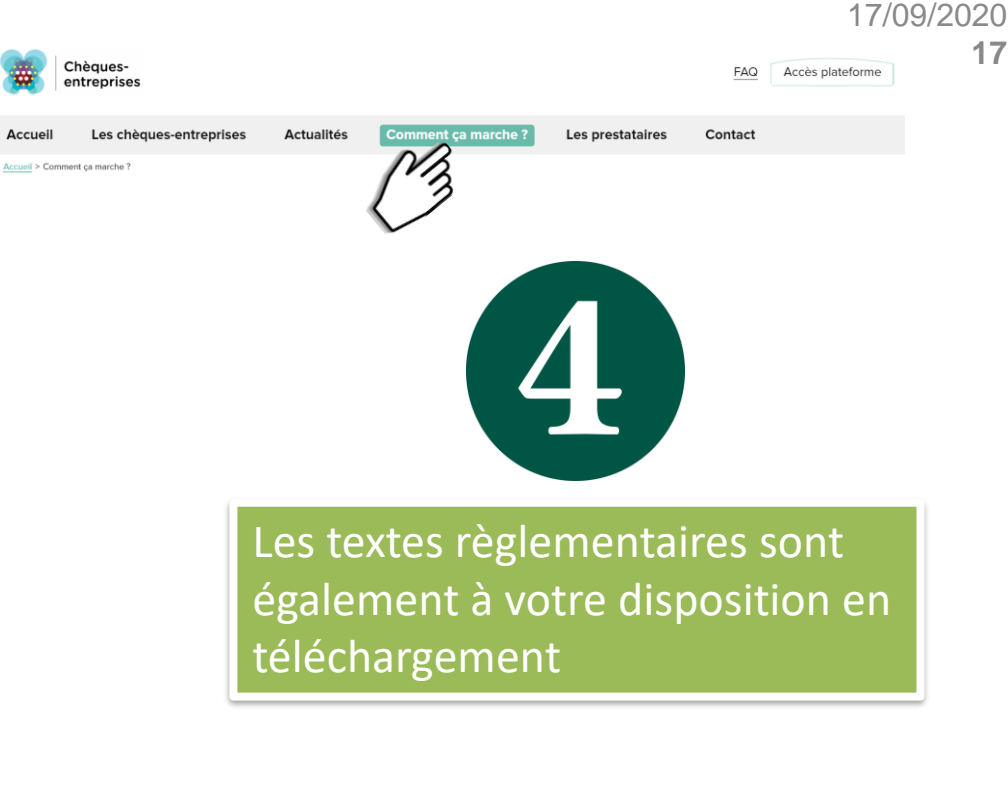

17

Wallonie emploi formation SPW

### **Besoin de plus d'aide ?**

SPW

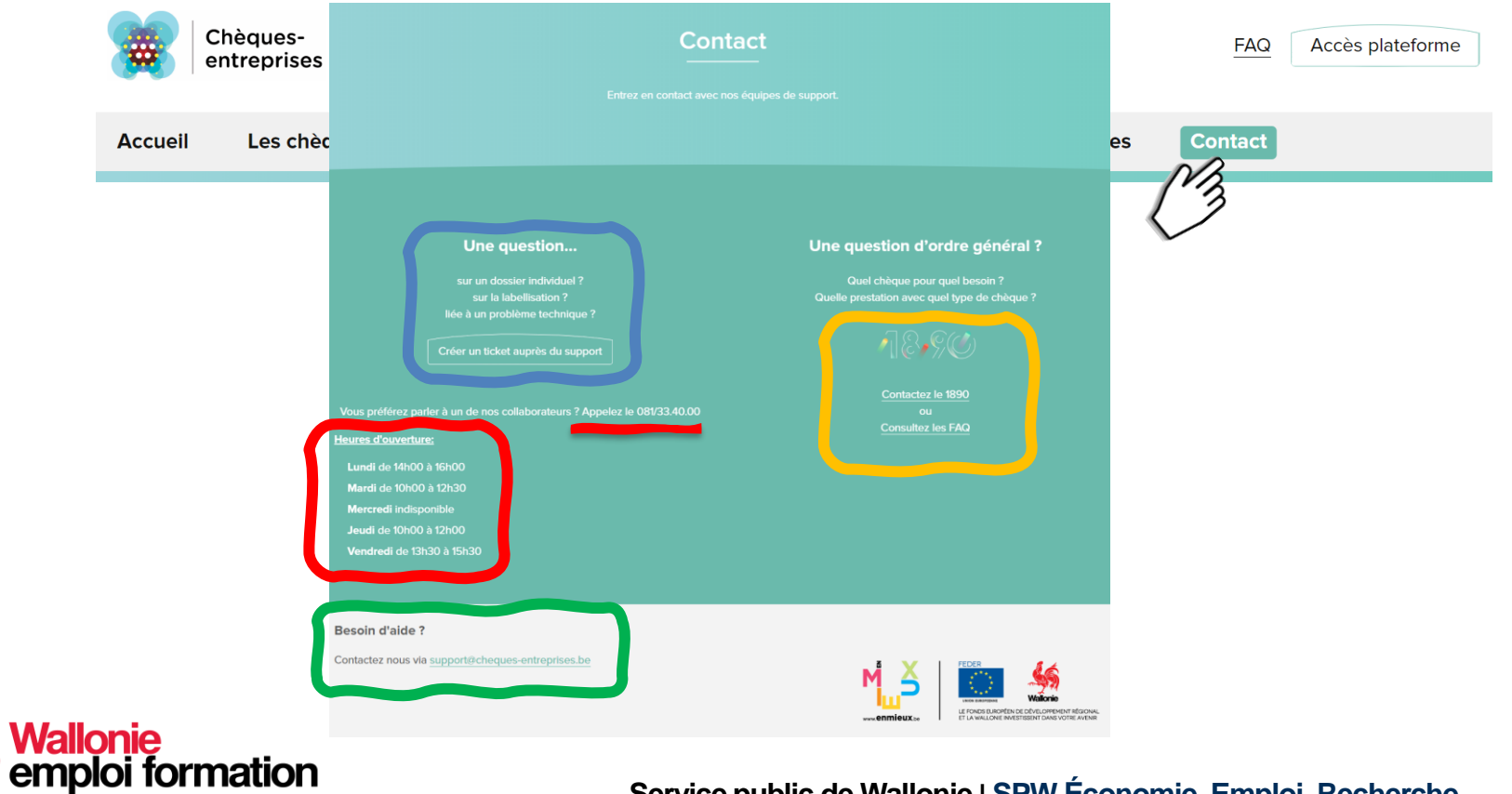

### **Ouvrir un ticket : rien de plus facile**

17/09/2020

19

| Bienven<br>options | ue. Vous pouvez soumettre une requête aux équipes de Chèques-Entreprises à partir de<br>proposées. |
|--------------------|----------------------------------------------------------------------------------------------------|
| Que pouv           | vons-nous faire pour vous ?                                                                        |
|                    |                                                                                                    |
|                    | Vous avez une question relative à un dossier individuel ?                                          |
| Numéro             | de dossier*                                                                                        |
|                    |                                                                                                    |
| Résumé*            |                                                                                                    |
|                    |                                                                                                    |
|                    |                                                                                                    |
| Description        | n                                                                                                  |
|                    |                                                                                                    |
|                    |                                                                                                    |
|                    |                                                                                                    |
|                    |                                                                                                    |
| Envoyer            | a confirmation par courrier électronique à *                                                       |

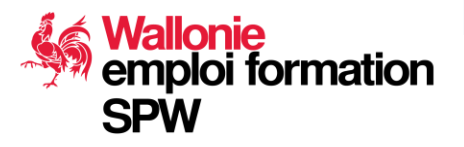

### **Restez informé sur les nouveautés**

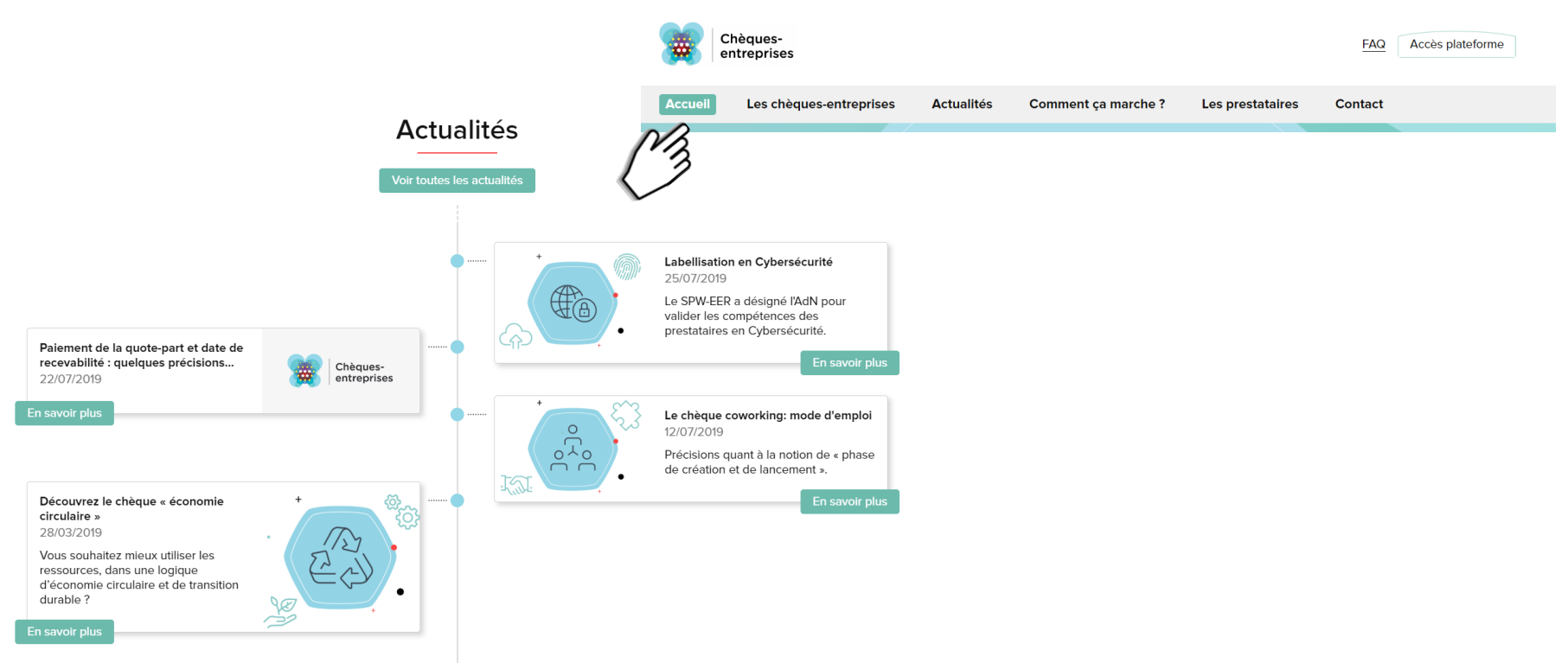

Wallonie emploi formation SPW

Service public de Wallonie | SPW Économie, Emploi, Recherche

17/09/2020

20

17/09/2020 **21** 

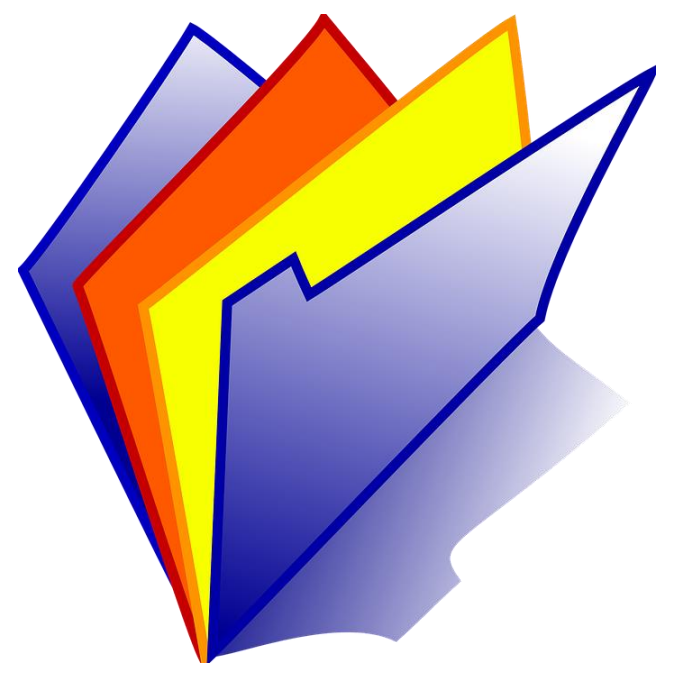

#### Workflow

Plateforme Transactionnelle

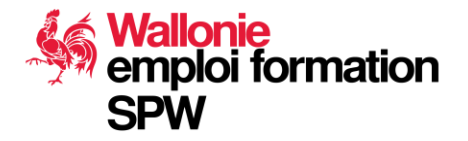

# Workflow : Accéder à la plateforme transactionnelle

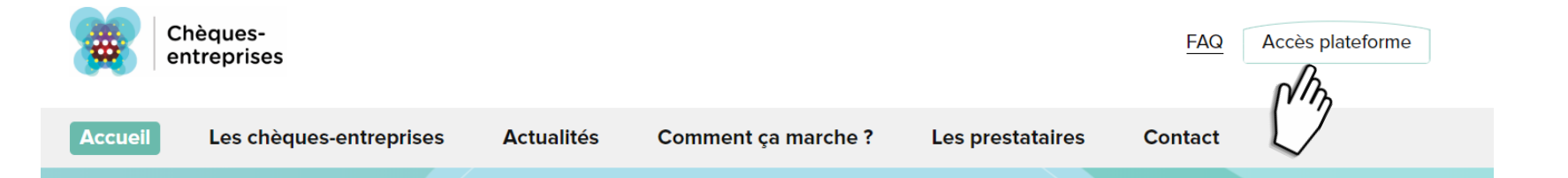

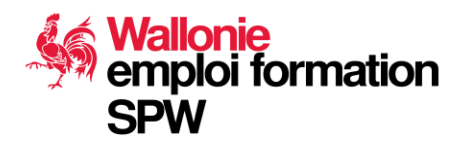

Service public de Wallonie | SPW Économie, Emploi, Recherche

17/09/2020

22

# Workflow : Accéder à la plateforme transactionnelle

Suivez ce lien pour vous inscrire sur la plateforme ou si vous voulez accompagner un de vos bénéficiaires dans sa démarche d'inscription sur la plateforme.

| Chèques-<br>entreprises                                                                                                    | SI vous êtes déjà dans<br>la plateforme !                                                                                      |
|----------------------------------------------------------------------------------------------------|----------------------------------------------------------------------------------------------------|
| <ul><li>Votre email</li><li>Mot de passe</li></ul>                                                                                 | Saisissez l'adresse email que vous<br>avez utilisée lors de votre inscription<br>ou le login ( <u>si vous l'avez modifié</u> ) |
| Rester connecté Me connecter                                                                                                    |                                                                                                    |
| <ul> <li>&gt; Récupérer mon mot de passe</li> <li>&gt;&gt; M'inscrire sur la plateforme</li> <li>&gt; Trouver de l'aide</li> </ul> | Cliquez sur ce lien en cas de perte de<br>votre mot de passe                                                                   |

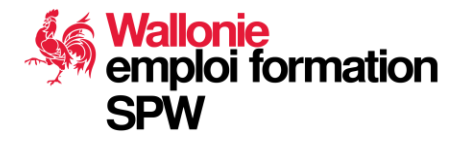

### Accès du prestataire :

#### Nom de la personne authentifiée

17/09/2020

24

#### Chèques Entreprises ~ -Votre tableau de bord Tableau de bord Vos dossiers Dossiers **Vos Collaborateurs** Market Contacts Bénéficiaires avec lesquels 🥶 🛛 Guide utilisateur vous avez travaillé Wallonie ET LA WALLONIE INVESTISSENT DANS VOTRE AVENIR

Wallonie emploi formation

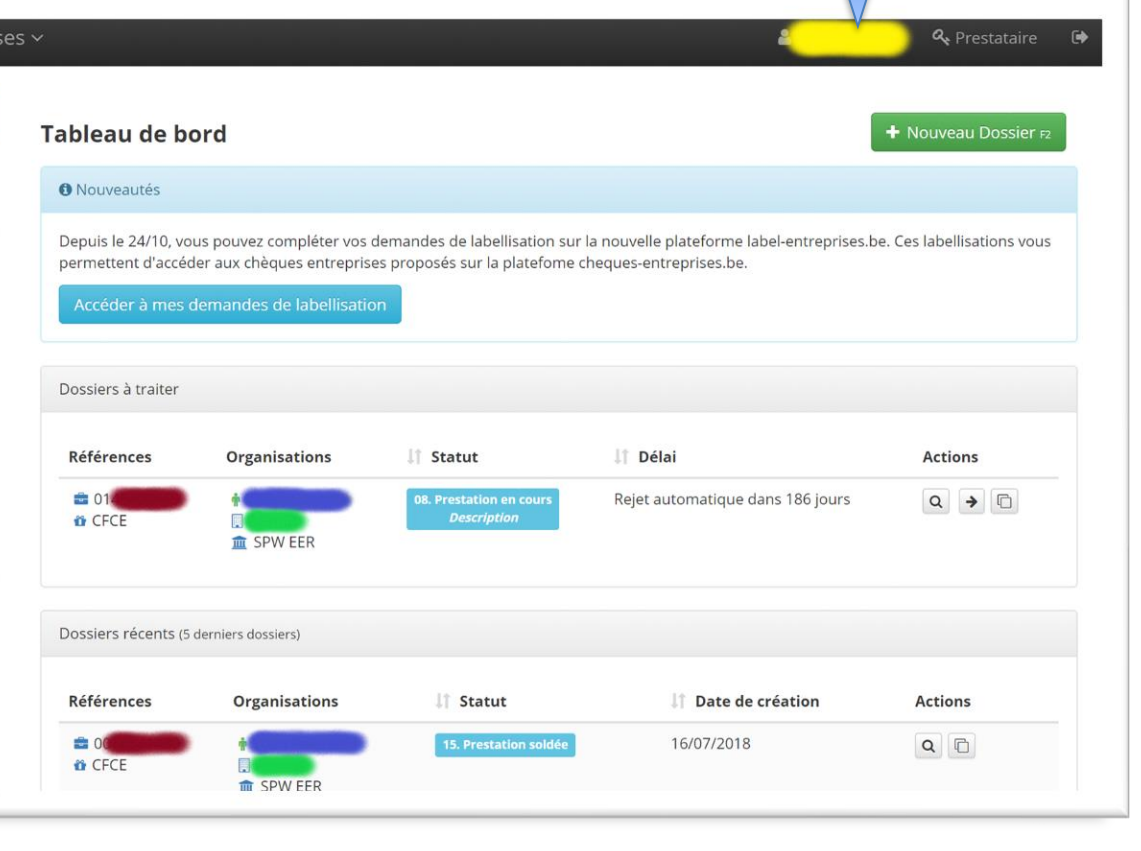

### Créer un nouveau dossier :

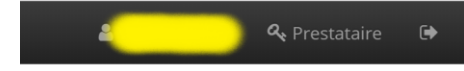

#### Introduire une nouvelle demande + Nouveau Dossier F2 Chèque 💿 Bénéficiaire O Prestataire O Prestation O Données financières O Spécificités O Récapitulatif O Documents **O** Confirmation **O** rises.be. Ces labellisations vous Chèque Pour quel chèque souhaitez-vous introduire un dossier ? Affinez la séléction Sélectionner le Recherche... Q Types d'organisation Piliers type de chèque et PME Formation Porteur de projet Conseil cliquez sur suivant Coaching Sélectionnez un chèque Chèque Formation à la création d'entreprise i La Chèque Formation à la création d'entreprise Création Suivant >

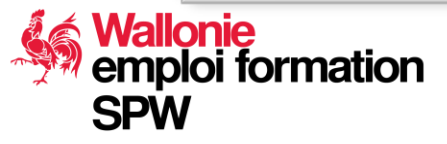

### Sélectionnez le bénéficiaire :

Introduire une nouvelle demande

Création - Chèque Formation à la création d'entreprise

Chèque 
Bénéficiaire 
Prestataire 
Prestation 
Données financières 
Spécificités 
Récapitulatif 
Documents 
Confirmation

#### Choix du bénéficiaire

Quelle sera l'entreprise bénéficiaire ?

Sélectionnez un bénéficiaire

 Recherche rapide
 ... via son numéro d'identification

 Entrez le nom ou le numéro d'identificat, andu bénéficiaire
 Recherchez un bénéficiaire

Suivant 🕽

Vous trouverez uniquement les bénéficiaires avec lesquels vous avez déjà travaillé dans le cadre des chèques entreprises

Vous devez rechercher un bénéficiaire via ce bouton si vous n'avez jamais travaillé avec lui

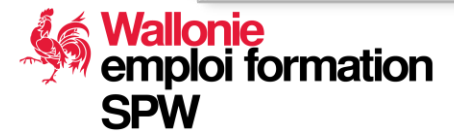

### Recherche du bénéficiaire dans la plateforme :

17/09/2020 **27** 

| Tableau de bord                              | Introc      | Numéro de registre national                       | Contact non Belge               |
|----------------------------------------------|-------------|---------------------------------------------------|---------------------------------|
| Dossiers                                     | Création    |                                                   |                                 |
| Contacts                                     | Chèqu       | Rechercher >                                      | tés O Récapitulatif             |
| Bénéficiaires                                | Documen     |                                                   |                                 |
| Guide utilisateur                            | Choix       | du bénéficiaire                                   |                                 |
| <b>6</b>                                     | Quelle s    | era l'entreprise bénéficiaire ?                   |                                 |
| Wallonie<br>NEROPER DE DEVELOPPERANT RÉCONN. | Sélectionne | z un bénéficiaire                                 |                                 |
| ALLONE INVESTISSENT DANS VOTRE AVENIR        | Recherche   | rapide                                            | via son numéro d'identification |
|                                              | Entrez le   | nom ou le numéro d'identification du bénéficiaire | Recherchez un bénéficiaire      |
|                                              | Suivant >   |                                                   |                                 |
|                                              | Suivance    | •                                                 |                                 |
|                                              |             |                                                   |                                 |
|                                              |             |                                                   |                                 |

Saisissez le numéro de registre national du porteur de projet. (il ne faut saisir que les chiffres)

Si le contact n'est pas résident en Belgique (eID), cochez la case et introduisez le numéro du document qu'il a utilisé lors de son enrôlement sur la plateforme

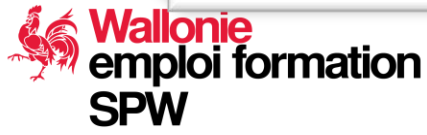

### Le bénéficiaire existe sur la plateforme :

Introduire une nouvelle demande Création - Chèque Formation à la création d'entreprise Chèque 🛛 Bénéficiaire O Prestataire O Prestation O Données financières O Spécificités O Récapitulatif O Documents O Confirmation O Choix du bénéficiaire Quelle sera l'entreprise bénéficiaire ? Sélectionnez un bénéficiaire **Recherche rapide** via son numéro d'identification Recherchez un bénéficiaire Bénéficiaire sélectionné Jacques Mekaouar Sélectionnez le siège d'exploitation concerné par cette demande : × × Adresse d'exploitation Sélectionnez le contact d'autorité concerné par cette demande : Mekaouar Jacques Sélectionnez le(s) contact(s) de référence concerné par cette demande : Ce bénéficiaire n'a pas de contact de référence, aloutez un contact de ce type et sélectionnez à nouveau le bénéficiaire. Sélectionnez le(s) contact(s) à informer concerné par cette demande : Ce bénéficiaire n'a pas de contact d'information, aloutez un contact de ce type et sélectionnez à nouveau le bénéficiaire.

Sélectionnez l'adresse adéquate et cliquez sur le bouton suivant

17/09/2020

28

Mallonie emploi formation SPW

### Le bénéficiaire n'existe pas sur la plateforme :

| un bénéficiaire trouvé pour ce numéro de re<br>Jlez-vous créer ce bénéficiaire ? | egistre nationa                                                                                                    | al.                                                                                                    |                                                                                                    |                                                                                                 |
|----------------------------------------------------------------------------------|----------------------------------------------------------------------------------------------------|----------------------------------------------------------------------------------------------------|----------------------------------------------------------------------------------------------------|-------------------------------------------------------------------------------------------------|
|                                                                                  |                                                                                                    | Non Oui                                                                                                    |                                                                                                    |                                                                                                 |
|                                                                                  |                                                                                                    |                                                                                                    |                                                                                                    |                                                                                                 |
| pénéficiaire                                                                     |                                                                                                    |                                                                                                    |                                                                                                    |                                                                                                 |
| itreprise bénéficiaire ?                                                         |                                                                                                    |                                                                                                    |                                                                                                    |                                                                                                 |
| ficiaire                                                                         |                                                                                                    |                                                                                                    |                                                                                                    |                                                                                                 |
|                                                                                  |                                                                                                    | via son numéro d'identific                                                                                                    | ation                                                                                                    |                                                                                                 |
| numéro d'identification du bénéficiaire                                          | *                                                                                                    | Recherchez un bénéficiaire                                                                                                    |                                                                                                    |                                                                                                 |
|                                                                                  |                                                                                                    |                                                                                                    |                                                                                                    |                                                                                                 |
|                                                                                  |                                                                                                    |                                                                                                    |                                                                                                    |                                                                                                 |
|                                                                                  |                                                                                                    |                                                                                                    |                                                                                                    |                                                                                                 |
|                                                                                  |                                                                                                    |                                                                                                    |                                                                                                    |                                                                                                 |
|                                                                                  |                                                                                                    |                                                                                                    |                                                                                                    |                                                                                                 |
|                                                                                  |                                                                                                    |                                                                                                    |                                                                                                    |                                                                                                 |
|                                                                                  | un bénéficiaire trouvé pour ce numéro de re<br>lez-vous créer ce bénéficiaire ?<br>Dénéficiaire<br>treprise bénéficiaire ?<br>iclaire<br>numéro d'identification du bénéficiaire | un bénéficiaire trouvé pour ce numéro de registre nation<br>lez-vous créer ce bénéficiaire ?<br><b>Dénéficiaire</b><br>treprise bénéficiaire ?<br>iclaire | un bénéficiaire trouvé pour ce numéro de registre national.<br>lez-vous créer ce bénéficiaire ?<br><b>Dénéficiaire</b><br>treprise bénéficiaire ?<br>kitaire<br>numéro d'identification du bénéficiaire<br><b> via son numéro d'identific</b><br>numéro d'identification du bénéficiaire | un bénéficiaire trouvé pour ce numéro de registre national.<br>lez-vous créer ce bénéficiaire ? |

Vous pouvez créer le bénéficiaire ou reporter la création du dossier au moment où le bénéficiaire se sera créé sur la plateforme

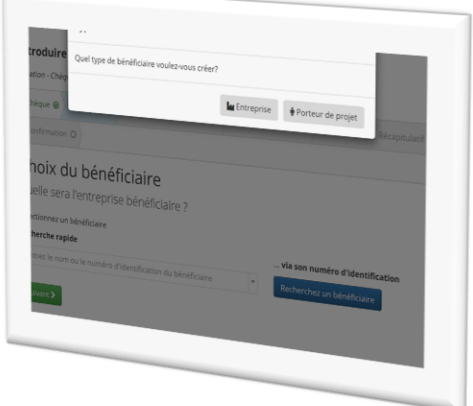

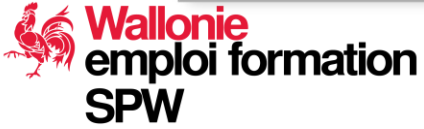

### Le chèque pour les PME:

.

#### Sélectionnez un chèque

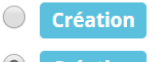

Suivant >

- 🛊 Chèque Formation à la création d'entreprise i
- Création 🤄 Chèque Formation à la création d'entreprise i

Même démarche qu'avec le porteur de projet sauf qu'il faut utiliser le N°BCE de l'entreprise pour la retrouver.

Sélectionnez un bénéficiaire

#### **Recherche rapide**

Entrez le nom ou le numéro BCE du bénéficiaire

#### ... via son numéro BCE

Recherchez un bénéficiaire

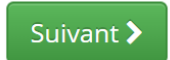

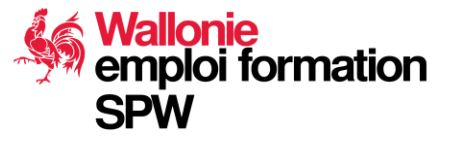

### Sélectionnez le prestataire que vous représentez <sup>17/09/2020</sup>

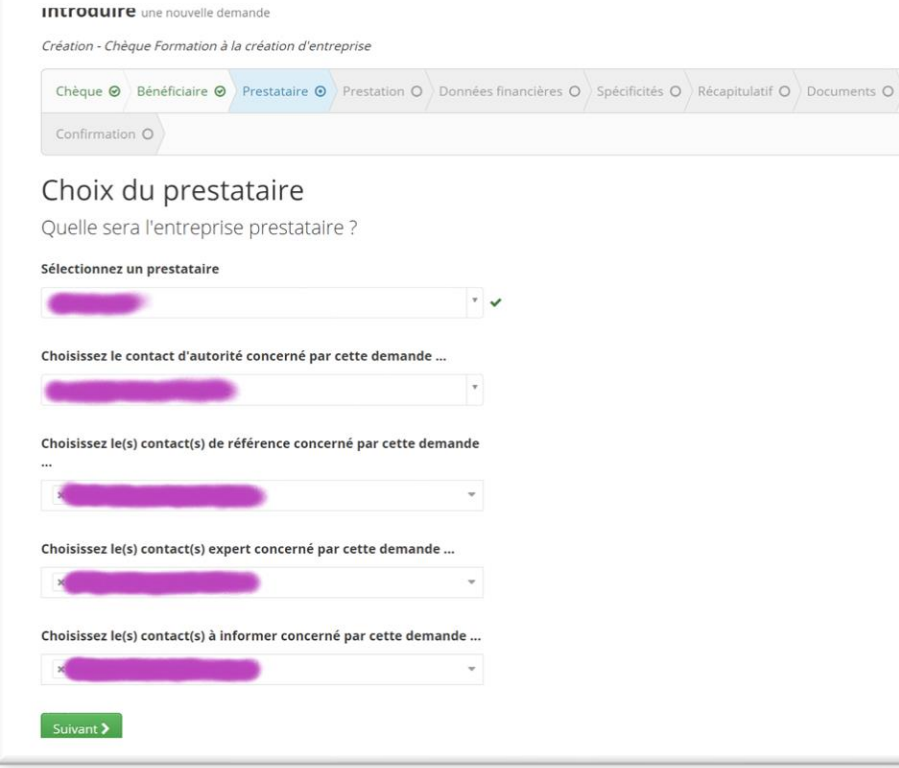

Vous devez sélectionner le prestataire pour lequel vous allez effectuer la prestation

Rappel : un citoyen peut être lié à plusieurs prestataires en même temps. Il est donc nécessaire de choisir l'organisme dans le contexte du dossier en cours de création

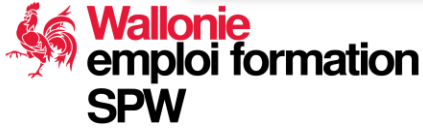

### Suite du Workflow :

#### Introduire une nouvelle demande

#### Création - Chèque Formation à la création d'entreprise

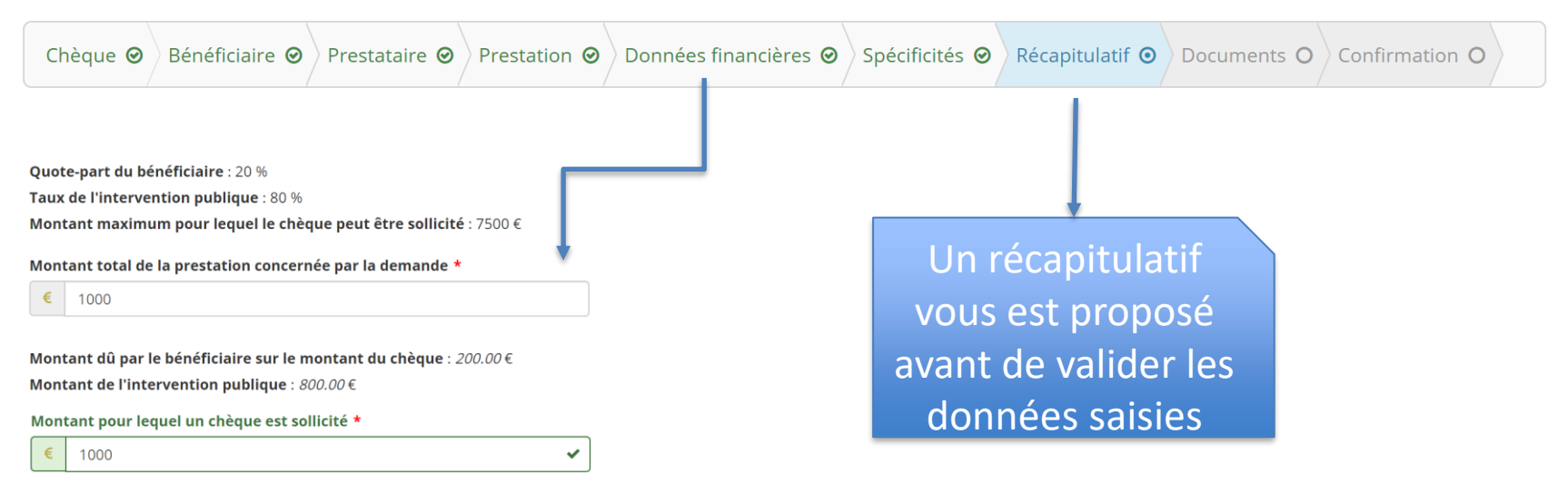

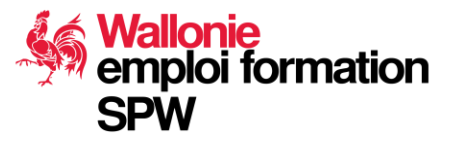

### Validation des données saisies :

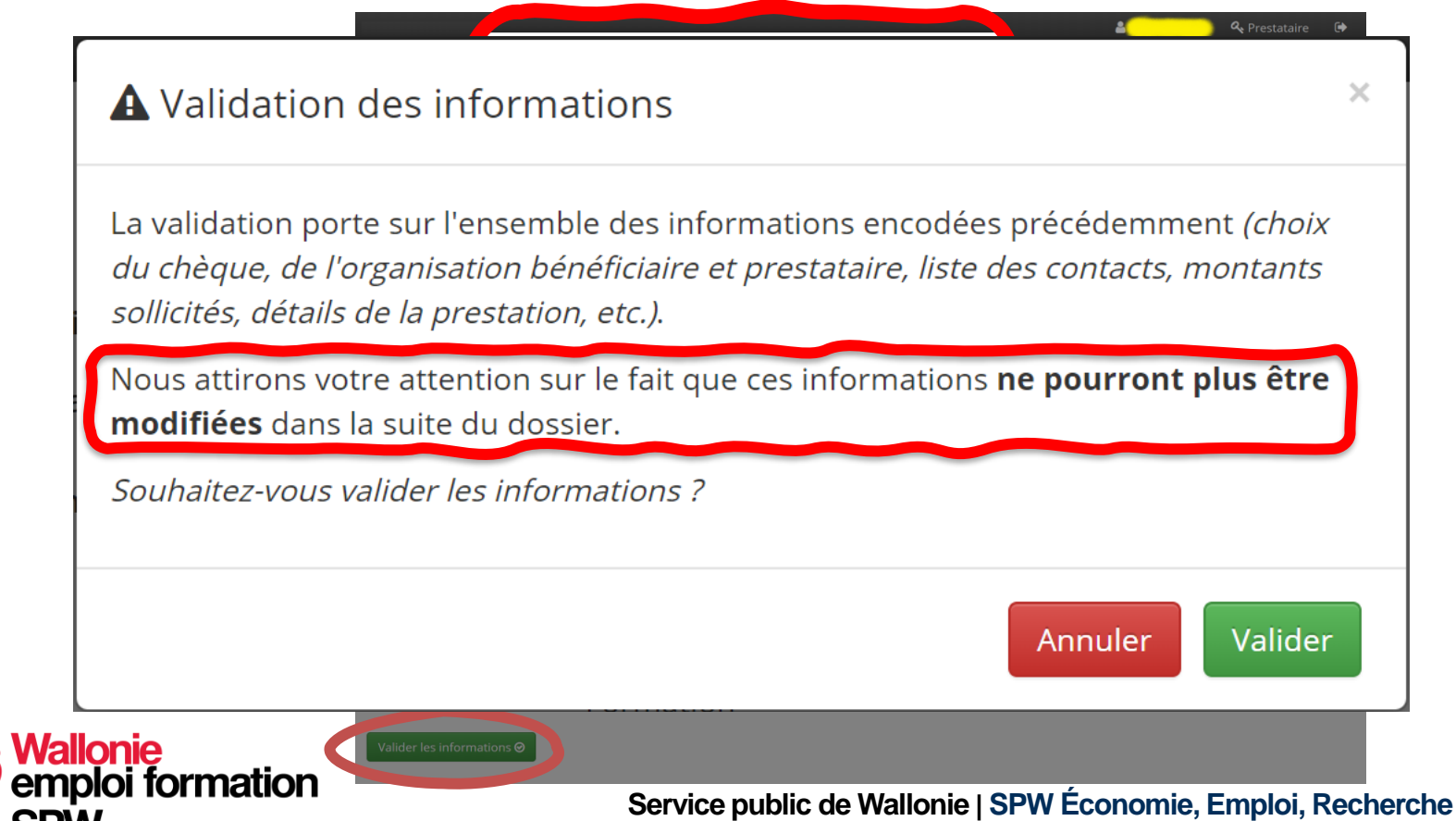

Chèque 
Bénéficiaire 
Prestataire 
Prestation 
Confirmation 
Confirmation 
Confirmation 
Confirmation 
Confirmation 
Confirmation 
Confirmation 
Confirmation 
Confirmation 
Confirmation 
Confirmation 
Confirmation 
Confirmation 
Confirmation 
Confirmation 
Confirmation 
Confirmation 
Confirmation 
Confirmation 
Confirmation 
Confirmation 
Confirmation 
Confirmation 
Confirmation 
Confirmation 
Confirmation 
Confirmation 
Confirmation 
Confirmation 
Confirmation 
Confirmation 
Confirmation 
Confirmation 
Confirmation 
Confirmation 
Confirmation 
Confirmation 
Confirmation 
Confirmation 
Confirmation 
Confirmation 
Confirmation 
Confirmation 
Confirmation 
Confirmation 
Confirmation 
Confirmation 
Confirmation 
Confirmation 
Confirmation 
Confirmation 
Confirmation 
Confirmation 
Confirmation 
Confirmation 
Confirmation 
Confirmation 
Confirmation 
Confirmation 
Confirmation 
Confirmation 
Confirmation 
Confirmation 
Confirmation 
Confirmation 
Confirmation 
Confirmation 
Confirmation 
Confirmation 
Confirmation 
Confirmation 
Confirmation 
Confirmation 
Confirmation 
Confirmation 
Confirmation 
Confirmation 
Confirmation 
Confirmation 
Confirmation 
Confirmation 
Confirmation 
Confirmation 
Confirmation 
Confirmation 
Confirmation 
Confirmation 
Confirmation 
Confirmation 
Confirmation 
Confirmation 
Confirmation 
Confirmation 
Confirmation 
Confirmation 
Confirmation 
Confirmation 
Confirmation 
Confirmation 
Confirmation 
Confirmation 
Confirmation 
Confirmation 
Confirmation 
Confirmation 
Confirmation 
Confirmation 
Confirmation 
Confirmation 
Confirmation 
Confirmation 
Confirmation 
Confirmation 
Confirmation 
Confirmation 
Confirmation 
Confirmation 
Confirmation 
Confirmation 
Confirmation 
Confirmation 
Confirmation 
Confirmation 
Confirmation 
Confirmation 
Confirmation 
Confirmation 
Confirmation 
Confirmation 
Confirmation 
Confirmation 
Confirmation 
Confirmation 
Confirmation 
Confirmation 
Confirmation 
Confirmation 
Confirmation 
Confirmation 
Confirmation 
Confirmation 
Confirmation 
Confirmatio

Les données de votre dossier ont bien été enregistrées. Référence du dossier : 0150400008

Pour terminer la procédure et confirmer votre demande de Création - Chèque Formation à la création d'entreprise, ajoutez les documents requis cidessous à votre dossier.

Vous pouvez également ajouter des documents annexes, non obligatoires, qui compléteront votre dossier.

#### Ajouter des documents

 Glissez et déposez les fichiers ici ou
 Cliquez pour sélectionner un fichier sur votre ordinateur (Seules les extensions IPEG, PNG et PDF sont acceptées.)

#### Documents requis

|                  | Déclaration sur l'honneur - Test PME à télécharger et à signer par le bénéficiaire         | * |
|------------------|--------------------------------------------------------------------------------------------|---|
| Ľ                | Convention signée à télécharger et à signer par le bénéficiaire et le prestataire          | * |
| Ľ                | Demande de chèque signée à télécharger et à signer par le bénéficiaire                     | * |
| [ <sup>n</sup> ] | Déclaration sur l'honneur - Aides de minimis à télécharger et à signer par le bénéficiaire | * |

Comment effectuer un glisser-déposer pour ajouter des documents à mon dossier ? Comment signer manuellement les documents ? Comment signer numériquement les documents ?

Confimer la demande de chèque

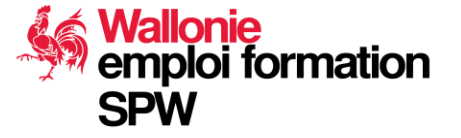

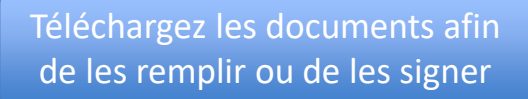

Chèque 🛛 Bénéficiaire 🕥 Prestataire 🎱 Prestation 🎯 Données financières 🌚 Spécificités 🌚 Récapitulatif 🌚 Documents 💿 Confirmation O

Les données de votre dossier ont bien été enregistrées. Référence du dossier : 0150400008

Pour terminer la procédure et confirmer votre demande de Création - Chèque Formation à la création d'entreprise, ajoutez les documents requis cidessous à votre dossier.

Vous pouvez également ajouter des documents annexes, non obligatoires, qui compléteront votre dossier.

Ajouter des documents

 Glissez et déposez les fichiers ici ou
 Cliquez pour sélectionner un fichier sur votre ordinateur (Seules les extensions JPEG, PNG et PDF sont acceptées.)

#### Documents requis

| Ľ | Déclaration sur l'honneur - Test PME à télécharger et à signer par le bénéficiaire         | * |
|---|--------------------------------------------------------------------------------------------|---|
|   | Convention signée à télécharger et à signer par le bénéficiaire et le prestataire          | * |
|   | Demande de chèque signée à télécharger et à signer par le bénéficiaire                     | * |
|   | Déclaration sur l'honneur - Aides de minimis à télécharger et à signer par le bénéficiaire | * |

Comment effectuer un glisser-déposer pour ajouter des documents à mon dossier ? Comment signer manuellement les documents ? Comment signer numériquement les documents ?

Confimer la demande de chèque

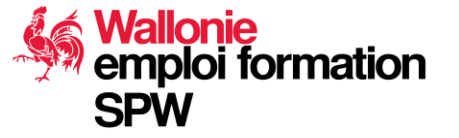

Déposez par la technique du glisser-déplacer (Drag and Drop) le fichier complété ou cliquez sur la zone grise et sélectionnez le dossier où il se trouve sur votre disque.

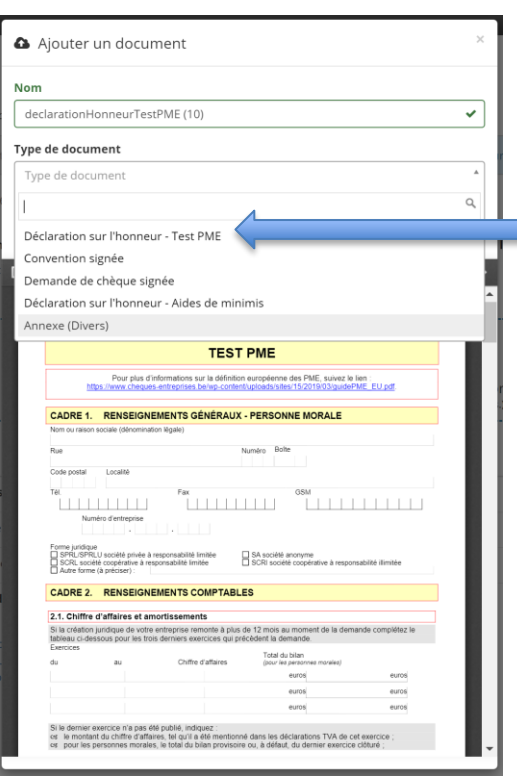

Wallonie emploi formation

SPW

Sélectionnez le type de fichier que vous remontez dans la plateforme

| iarationH                                                                                                    | onneurTest                                                                                                    | PME (10)                                                                                                    |                                                                                                    |                  |
|----------------------------------------------------------------------------------------------------|----------------------------------------------------------------------------------------------------|----------------------------------------------------------------------------------------------------|----------------------------------------------------------------------------------------------------|------------------|
|                                                                                                    |                                                                                                    |                                                                                                    |                                                                                                    |                  |
| ae aocun                                                                                                    | nent                                                                                                    |                                                                                                    |                                                                                                    |                  |
| laration s                                                                                                    | ur l'honneu                                                                                                    | r - Test PME                                                                                                    |                                                                                                    | ~                |
|                                                                                                    |                                                                                                    |                                                                                                    |                                                                                                    | Enregist         |
| t∣ <b>⊅</b> P                                                                                                    | age:                                                                                                    | 1 of 8 —                                                                                                    | + Automatic Zoom                                                                                                    | :                |
|                                                                                                    |                                                                                                    |                                                                                                    |                                                                                                    |                  |
| (Version juin 201                                                                                                    | 9)                                                                                                    | Tes                                                                                                    | t PME                                                                                                    | Page : 1/8       |
|                                                                                                    |                                                                                                    | TEST                                                                                                    |                                                                                                    |                  |
|                                                                                                    |                                                                                                    | 120                                                                                                    |                                                                                                    |                  |
| htt                                                                                                    | Pour plus d'in<br>ps://www.cheques-                                                                                                    | formations sur la définiti<br>entreprises be/wp-conte                                                                                                    | on européenne des PME, suivez le lie<br>nt/uploads/sites/15/2019/03/guidePM                                                                                                    | n :<br>E EU pdf  |
| CADRE 1.<br>Nom ou raison                                                                                                    | Pour plus d'in<br>ps://www.cheques-<br>RENSEIGNEI<br>sociale (dénominatio                                                                                                    | formations sur la définiti<br>entreprises belvo-conte<br>MENTS GÉNÉRAUX<br>n légale)                                                                                                    | on européenne des PME, suivez le lie<br>mitueloads stes 15/2019/03/guidePM<br>K - PERSONNE MORALE                                                                                                    | n :<br>E EUpdf   |
| CADRE 1.<br>Nom ou raison                                                                                                    | Pour plus d'in<br>ps://www.cheques-<br>RENSEIGNEI<br>sociale (dénominatio                                                                                                    | formations sur la définiti-<br>entreprises belwp-conte<br>MENTS GÉNÉRAUX<br>n légale)                                                                                                    | on européenne des PME, suivez le la<br>misapoadsintes/15/2018/03/auród/PM<br><- PERSONNE MORALE<br>Numéro Bolte                                                                                                    | n :<br>E EU pdf. |
| CADRE 1.<br>Nom ou raison<br>Rue<br>Code postal                                                                                                    | Pour plus d'in<br>ps://www.cheques-<br>RENSEIGNEI<br>sociale (dénominatio                                                                                                    | formations sur la définitiv<br>entreprises beivo-conto<br>MENTS GÉNÉRAUX<br>n légale)                                                                                                    | on européenne des PME, suivoz le le<br>Intituelesdissides/15/2019/03/au/dePM<br><- PERSONNE MORALE<br>Numéro Bolte                                                                                                    | E EU pdf.        |
| CADRE 1.<br>Nom ou raison<br>Rue<br>Code postal<br>Tél.                                                                                                    | Pour plus d'in<br>ps://www.cheques-<br>RENSEIGNEI<br>sociale (dénominatio                                                                                                    | formations sur le définit<br>entreprises belve conte<br>MENTS GÉNÉRAUX<br>ni légale)<br>Fax                                                                                                    | on européenne des PME, suivez le le<br>entituelesdissides/15/2019/03/au/def/M<br><- PERSONNE MORALE <table>          Numéro         Bolte           OSM         OSM</table>                                                                                                    |                  |
| CADRE 1.<br>Nom ou raison<br>Rue<br>Code postal<br>Tél.                                                                                                    | Pour plus d'in<br>ps //www.cheques<br>RENSEIGNEI<br>sociale (dénominatio                                                                                                    | formations sur la définiti-<br>entreprises belvep-conte<br>MENTS GÉNÉRAUX<br>MENTS GÉNÉRAUX<br>Fax                                                                                                    | on européenne des PME, suivez le lie<br>entracted as ses 15 2016 d'autochemin<br>K - PERSONNE MORALE<br>Numéro Bolte                                                                                                    |                  |
| CADRE 1.<br>Nom ou raison<br>Rue<br>Code postal<br>Tél.<br>Num                                                                                                    | Pour plus d'in<br>ps //www.chcaules<br>RENSEIGNE/<br>sociale (dénominatio<br>Localité<br>éro d'entreprise                                                                                                    | formations sur la définiti-<br>entisentes belve-conte<br>MENTS GÉNÉRAUX<br>In légale)                                                                                                    | on europeenne des PME, suivez la le<br>naceadora les 15:00 10:03 padella<br>< - PERSONNE MORALE                                                                                                    |                  |
| CADRE 1.<br>Nom ou raison<br>Rue<br>Code postal<br>Tel<br>Strett. sont<br>Strett. sont<br>Strett. sont                                                                            | Pour plus d'in<br>ps.//www.choozes-<br>RENSEIGNEI<br>sociale (stenominatio<br>Localité<br>éro d'entreprise<br>éro d'entreprise<br>U société privée à res<br>là coceptrative a resp                                                                                                    | formations sur la définité<br>entreprises beive-conte<br>ments cénéracuy:<br>Pax<br>Pax<br>                                                                                                    | on europeierne die PME, suivez la la<br>stransportent fact i fact i fact i fact i fact i fact i<br>kernen en en en en en en en en en en en en                                                                                                    | n: E. E. J. adf  |
| CADRE 1.<br>Nom ou raison<br>Rue<br>Code postal<br>Tel<br>SCRL soft<br>SCRL soft<br>SCRL soft<br>CADRE 2.                                                                         | Pour plus d'in<br>ps.//www.cheoues-<br>RENSEIGNE<br>sociale (sénominatio<br>Localité<br>éro d'entreprise<br>éro d'entreprise<br>de coopéracité privée à resp<br>(à préciser)<br>RENSEIGNE                                                                                                    | Tormations sur la définité<br>attribution de la définité<br>ments cénéraux<br>Fax<br>Fax<br>                                                                                                    | Consequence des PAIE, suivez la las electronisticadad des electronisticadad des ele    | n: EU pot        |
| CADRE 1.<br>Nom ou raison<br>Rue<br>Code postal<br>Tel<br>SPRL SPRL<br>SPRL SPRL<br>CADRE 2.<br>CADRE 2.                                                                          | Pour plus d'in<br>so /how chouse-<br>RENSEICNE<br>Localité<br>éto d'entreprise<br>Localité privée à re<br>té codette privée à re<br>té codette privée à re<br>RENSEIGNE<br>d'affaires et amo                                                                                                    | Tormations sur la définition<br>antituctions les inscionte<br>ments cénérales<br>Fax<br>Fax<br>suportabilité<br>instituté<br>ments comprabilité<br>ments comprabilité<br>portissements                                                                                                    | Consequence des PAIE, suivez la las estadores valores a social de la desensa de la social de la desensa de la desensa desensa desensa des    | n: EU ant        |
| CADRE 1.<br>Nom ou raison<br>Rue<br>Code postal<br>Tél<br>BRCR. social<br>Autor forme<br>CADRE 2.<br>2.1. Christien<br>Bablau ci-des<br>Exercises                                 | Pour plus d'in<br>s Annu chequé.<br>RENSEIGNEI<br>Località<br>Località<br>Località<br>di ottereprise<br>Ju socittà prive à re<br>cocolità (a destere)<br>RENSEIGNEI<br>d'affaires et annu<br>unifique de votre e<br>cos pour les tros pour les tros<br>d'affaires et annu<br>d'affaires et annu<br>d'aff                                                                                                    | Tormations sur la définité<br>antigéries la lise confé<br>MENTS GÉNÉRAUX<br>Pax<br>Fax<br>Fax<br>Fax<br>Fax<br>MENTS COMPTABL<br>portissements<br>untregrise remonte à plutu                                                                                                    | en europeenne des PME, suivez la las el la social de la desenvez la social de la desenvez la social de la desenvez la social de la desenvez la construcción de la desenvez la desenvez de la desenvez de la desenvez de la desenvez de la desenvez de la desenvez de la desenvez de la desenvez de la desenvez de la desenvez de la desenvez de la desenvez de la desenvez de la desenvez de la desenvez de la desenvez desenvez de la desenvez desenvez de la desenvez de la desenvez desenvez de la desenvez desenvez desenvez de la desenvez desenvez de la desenvez desenvez de la desenvez desenvez desenve    | n ESU poli       |
| CADRE 1.<br>Nom ou raison<br>Rue<br>Code postal<br>Tel.<br>Scht. sobel<br>Scht. sobel<br>Scht. sobel<br>CADRE 2.<br>2.1. Chriftre 1<br>Si la credita u-des<br>Exercices<br>du     | Pour plus d'in<br>s. News Charges<br>RENSEIGNEI<br>Localité<br>Localité<br>Localité<br>d'offenteprise<br>d'affaires et anne<br>unifique de votre e<br>d'affaires et anne<br>unifique de votre e                                                                                                    | Tormatores sur la défente<br>activitation la défente<br>MENTS CÉNÉRAUX<br>Pax<br>Pax<br>Pax<br>Pax<br>Pax<br>Pax<br>Pax<br>Pax<br>Pax<br>Pax                                                                                                    | Auropherma des PME, survez la los<br>abalandas es 150018 de la adalét     C-PERSONNE MORALE     Auroja Bolte     Golte     G | e EU pol         |
| CADRE 1.<br>Nom ou raison<br>Rue<br>Code postal<br>Tel.<br>ScRL sock_sPre.<br>ScRL sock_sPre.<br>CADRE 2.<br>2.1. Chiffre .<br>Si is creation<br>Statissical Code<br>Descrets out | Pour plus d'in<br>s'inver chequet<br>RENSEICNEI<br>Localité<br>téro d'entreprise<br>d'articines et annuelles<br>d'articines et annuelles<br>d'articines et annuelles<br>sous pour les trois<br>pour les trois<br>annuelles<br>annuelles | tomators un a définie de la définie de la dé | An exception of the PME. Survey to lise<br>the second value of 1000 1000 1000 1000 1000 1000 1000 1                                                                                                    | e Etu pol        |
| CADRE 1.<br>Nom our raison<br>Rue<br>Code postal<br>Tel<br>Sella, Sella, social<br>Autre tomas<br>CADRE 2.<br>2.1. Chiffre<br>Si la creatation<br>Si barcatation<br>du            | Pour plus d'in<br>s'inver chequé:<br>RENSEIGNE<br>bocalle (démonsation<br>de d'ettreprise<br>de d'ettreprise<br>d'a prôces)<br>(à prôces)<br>(à prôces)<br>d'affaires et anu<br>anu<br>artigitations de sindes<br>au<br>artigitations de sindes<br>au                                                                                                    | tomatons ur a défondemente<br>mentre défendemente<br>mentre défendemente<br>providemente<br>mentre construité<br>mentre construité<br>destiner senecions du foi<br>destiner senecions du foi<br>destiner senecions du foi                                                                                                    | Auropolerina des PAIE, suivez la las electronis des PAIE, suivez la la service des la densaria des la densaria des la densaria des la densaria des la densaria des la densaria des la densaria mensorial de la densaria mensorial de suresta densaria de suresta densaria de suresta de suresta densaria de suresta densaria de suresta de suresta de suresta de suresta densaria de suresta de surest    | e Estad          |

17/09/2020

36

#### Introduire une nouvelle demande

Création - Chèque Formation à la création d'entreprise

| Chèque 🥝    | Bénéficiaire 🥥 | Prestataire 🥥 | Prestation $\Theta$ | Données financières 🛛 | Spécificités 🛛 | Récapitulatif 🛛 | Documents O |  |
|-------------|----------------|---------------|---------------------|-----------------------|----------------|-----------------|-------------|--|
| Confirmatio | on O           |               |                     |                       |                |                 |             |  |

#### Les données de votre dossier ont bien été enregistrées. Référence du dossier : 0150400008

Pour terminer la procédure et confirmer votre demande de Création - Chèque Formation à la création d'entreprise, ajoutez les documents requis cidessous à votre dossier.

Vous pouvez également ajouter des documents annexes, non obligatoires, qui compléteront votre dossier.

#### Ajouter des documents

Glissez et déposez les fichiers ici
 ou
 Cliquez pour sélectionner un fichier sur votre ordinateur
 (Seules les extensions PEG. PNG et PDF sont acceptées.)

#### Documents requis

| ~ | Déclaration sur l'honneur - Test PME à télécharger et à signer par le bénéficiaire         | * | ۵ | ۲ | C |
|---|--------------------------------------------------------------------------------------------|---|---|---|---|
| ~ | Convention signée à télécharger et à signer par le bénéficiaire et le prestataire          | * | ۵ | ۲ | C |
| ~ | Demande de chèque signée à télécharger et à signer par le bénéficiaire                     | * | ۵ | ۲ | C |
| ~ | Déclaration sur l'honneur - Aides de minimis à télécharger et à signer par le bénéficiaire | * | 8 | ۲ | C |

Comment effectuer un glisser-déposer pour ajouter des documents à mon dossier ? Comment signer manuellement les documents ? Comment signer numériquement les documents ?

Confimer la demande de chèque

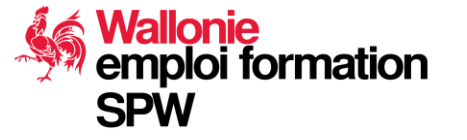

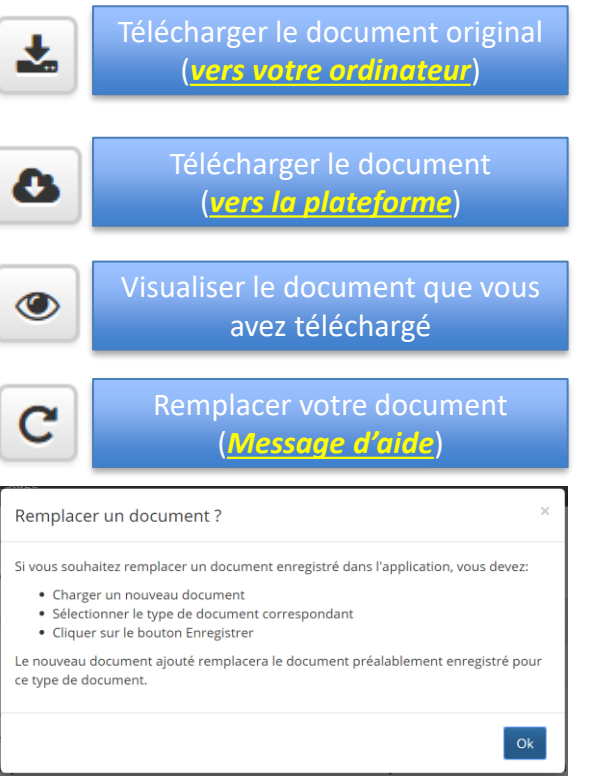
#### **Remonter les documents demandés :**

#### Documents requis

- ✓ Déclaration sur l'honneur Test PME à télécharger et à signer par le bénéficiaire
- Convention signée à télécharger et à signer par le bénéficiaire et le prestataire
- V Demande de chèque signée à télécharger et à signer par le bénéficiaire
- ✔ Déclaration sur l'honneur Aides de minimis à télécharger et à signer par le bénéficiaire

#### Comment effectuer un glisser-déposer pour ajouter des documents à mon dossier ?

Confimer la demande de chèque
Introduire une nouvelle demande
Création - Chèque Formation à la création d'entreprise
Création - Chèque Formation à la création d'entreprise
Chèque 
Bénéficiaire 
Prestataire 
Prestataire 
Prestation 
Données financières 
Spécificités 
Récapitulatif 
Documents 
Confirmation 
Confirmation 
Confirmation 
Confirmation 
Confirmation 
Confirmation 
Confirmation 
Confirmation 
Confirmation 
Confirmation 
Confirmation 
Confirmation 
Confirmation 
Confirmation 
Confirmation 
Confirmation 
Confirmation 
Confirmation 
Confirmation 
Confirmation 
Confirmation 
Confirmation 
Confirmation 
Confirmation 
Confirmation 
Confirmation 
Confirmation 
Confirmation 
Confirmation 
Confirmation 
Confirmation 
Confirmation 
Confirmation 
Confirmation 
Confirmation 
Confirmation 
Confirmation 
Confirmation 
Confirmation 
Confirmation 
Confirmation 
Confirmation 
Confirmation 
Confirmation 
Confirmation 
Confirmation 
Confirmation 
Confirmation 
Confirmation 
Confirmation 
Confirmation 
Confirmation 
Confirmation 
Confirmation 
Confirmation 
Confirmation 
Confirmation 
Confirmation 
Confirmation 
Confirmation 
Confirmation 
Confirmation 
Confirmation 
Confirmation 
Confirmation 
Confirmation 
Confirmation 
Confirmation 
Confirmation 
Confirmation 
Confirmation 
Confirmation 
Confirmation 
Confirmation 
Confirmation 
Confirmation 
Confirmation 
Confirmation 
Confirmation 
Confirmation 
Confirmation 
Confirmation 
Confirmation 
Confirmation 
Confirmation 
Confirmation 
Confirmation 
Confirmation 
Confirmation 
Confirmation 
Confirmation 
Confirmation 
Confirmation 
Confirmation 
Confirmation 
Confirmation 
Confirmation 
Confirmation 
Confirmation 
Confirmation 
Confirmation 
Confirmation 
Confirmation 
Confirmation 
Confirmation 
Confirmation 
Confirmation 
Confirmation 
Confirmation 
Confirmation 
Confirmation 
Confirmation 
Confirmation 
Confirmation 
Confirmation 
Confirmation 
Confirmation 
Confirmation 
Confirmation 
Confirmation 
Confirmation 
Confirmation 
Confirmation 
Confirmation 
Confirmation 
Con

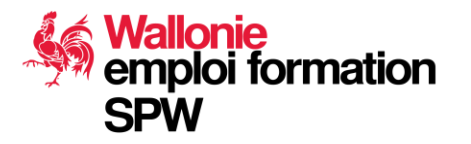

#### 17/09/2020 **Demande de Renseignements Complémentaires**

#### Tableau de bord

O Nouveautés

Depuis le 24/10, vous pouvez compléter vos demandes de labellisation sur la nouvelle plateforme label-entreprises.be. Ces labellisations vous permettent d'accéder aux chèques entreprises proposés sur la platefome cheques-entreprises.be.

Accéder à mes demandes de labellisation

#### Dossiers à traiter

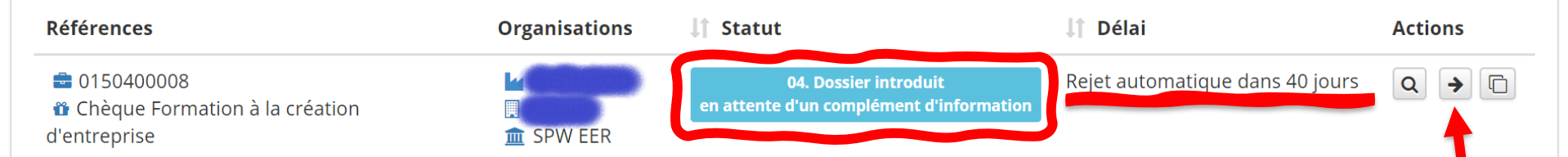

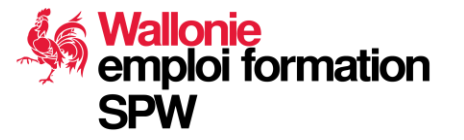

Service public de Wallonie | SPW Économie, Emploi, Recherche

39

Nouveau Dossier F2

#### 17/09/2020 **Demande de Renseignements Complémentaires**

| Réfé                                 | nance d'Information complementaire rence du dossier : 0150400008 - [04. Dossier Introduit - en attente d'un complément d'information]                                                                                                    |             |    |   |   |  |
|--------------------------------------|----------------------------------------------------------------------------------------------------|-------------|----|---|---|--|
| Pour<br>Flu:<br>O di<br>Veuil<br>M S | valider la demande Création - Chèque Formation à la création d'entreprise, ajoutez les informations demandées à va<br>k de Question/réponse<br>manche 6 octobre 2019 23:20<br>lez compléter le formulaire "Test PME" s'il vous plait !<br>PW EER | otre dossie | r. |   |   |  |
| Ajo                                  | uter des documents                                                                                                    |             |    |   |   |  |
|                                      | <ul> <li>Glissez et déposez les fichiers ici<br/>ou</li> <li>Cliquez pour sélectionner un fichier sur votre ordinateur<br/>(Seules les extensions JPEG, PNG et PDF sont acceptées.)</li> </ul>                                                   |             |    |   |   |  |
| ~                                    | Documents requis                                                                                                    |             |    |   |   |  |
| ×                                    | Déclaration sur l'honneur - Test PME à télécharger et à signer par le bénéficiaire - en attente de validation                                                                                                    | ¥           | C  | ۲ | ۵ |  |
| ×                                    | Convention signée à télécharger et à signer par le bénéficiaire et le prestataire - en attente de validation                                                                                                    | *           | C  | ۲ | ۵ |  |
| ×                                    | Demande de chèque signée à télécharger et à signer par le bénéficiaire - en attente de validation                                                                                                    | *           | C  | ۲ | ۵ |  |
|                                      | Déclaration sur l'honneur - Aldes de minimis à télécharger et à signer par le bénéficiaire - en attente de validation                                                                                                    | *           | C  | ۲ | ۵ |  |
| ×                                    |                                                                                                    |             |    |   |   |  |

emploi formation

SPW

Service public de Wallonie | SPW Économie, Emploi, Recherche

40

## Demande de Renseignements Complémentaires

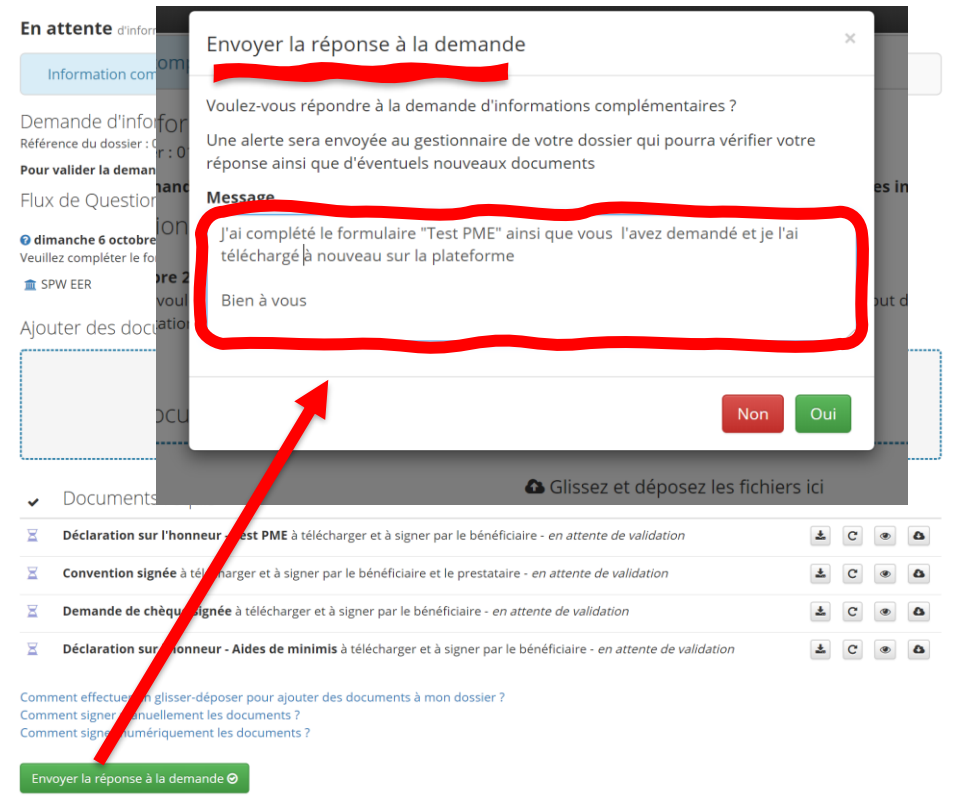

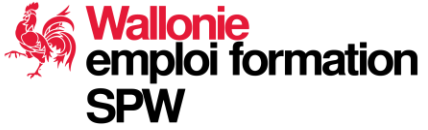

#### 17/09/2020 Dernière étape avant de démarrer la prestation :

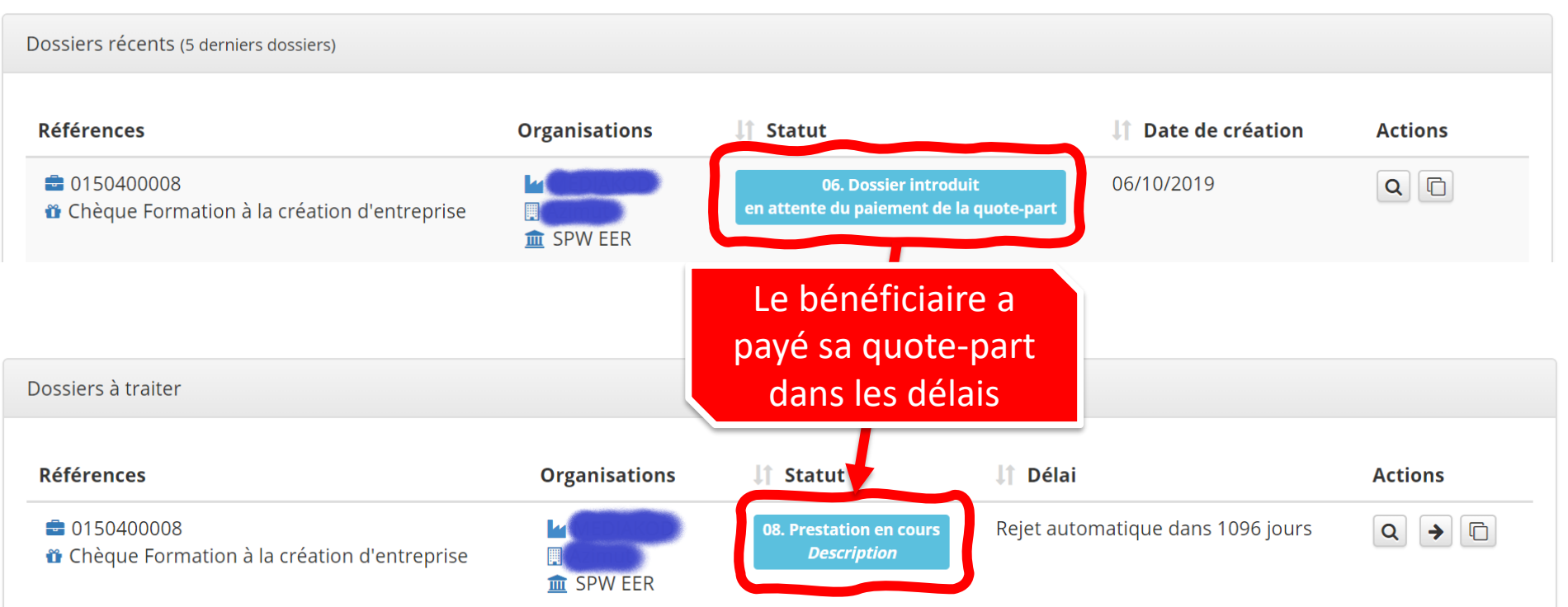

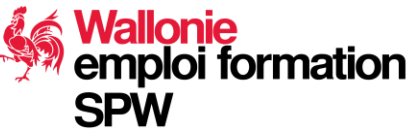

Service public de Wallonie | SPW Économie, Emploi, Recherche

42

#### **Prestation en cours**

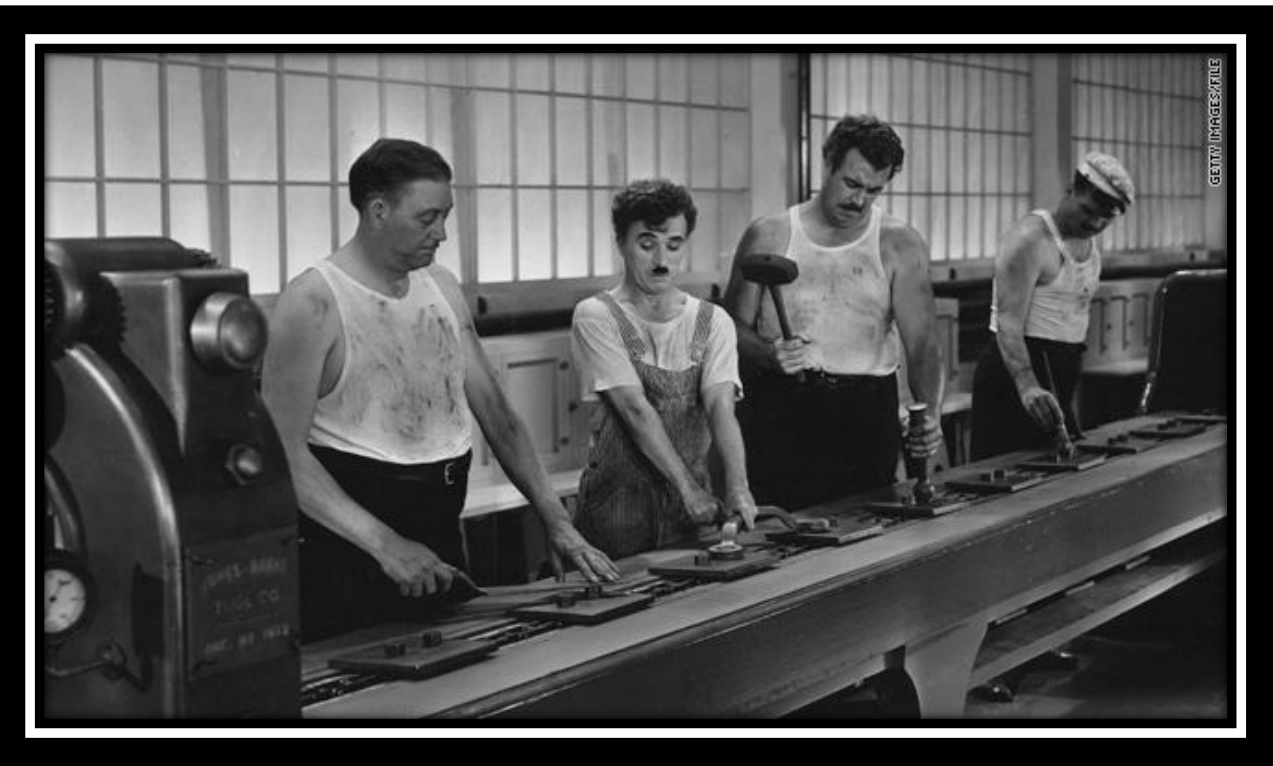

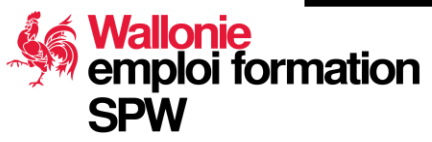

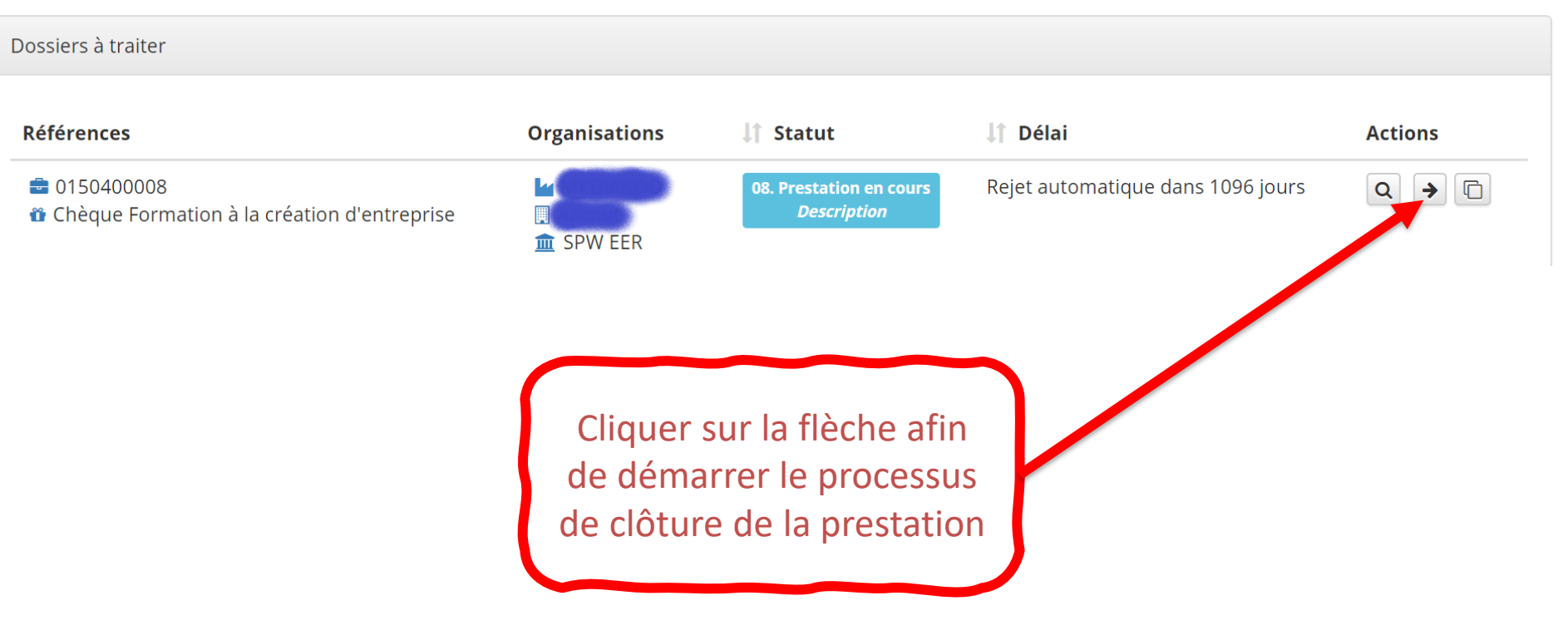

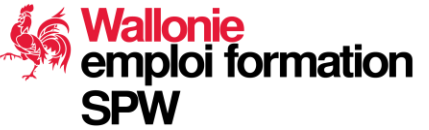

#### Clôturer le dossier de prestation : Rapport de prestation - Dossier N°0150400008

Remplissez le formulaire et validez les informations saisies

Création - Chèque Formation à la création d'entreprise Description 🕑 Récapitulatif 🕑 Documents O Vos données sont bien enregistrées. Référence du dossier : 0150400008 Pour confirmer votre rapport de prestation, il vous reste 4 documents à ajouter à votre dossier. Aiouter des documents Glissez et déposez les fichiers ici ou E Cliquez pour sélectionner un fichier sur votre ordinateur (Seules les extensions JPEG, PNG et PDF sont acceptées.) Documents requis Facture de la prestation \* Rapport d'activité de la prestation généré par le système à télécharger et à signer par le bénéficiaire et le prestataire Liste de présence avec dates et signatures Copie de l'enquête de satisfaction Comment effectuer un glisser-déposer pour ajouter des documents à mon dossier ? Comment signer manuellement les documents ? Comment signer numériquement les documents ? Informations financières 1000 € → - €

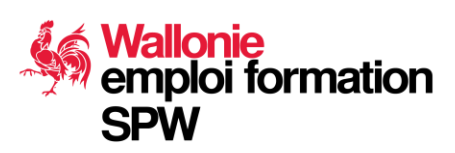

Création - Chèque Formation à la création d'entreprise Récapitulatif 🕑 Description 🕝 Documents 🗿 Validation O Vos données sont bien enregistrées. Référence du dossier : 0150400008 Pour confirmer votre rapport de prestation, il vous reste 4 documents à ajouter à votre dossier. Ajouter des documents Glissez et déposez les fichiers ici ou E Cliquez pour sélectionner un fichier sur votre ordinateur (Seules les extensions JPEG, PNG et PDF sont acceptées.) Documents requis 1- téléchargez la facture de vos prestations ~ Facture de la prestation Rapport d'activité de la prestation généré par le système à télécharger et à signer par le bénéficiaire et le prestataire Ł Liste de présence avec dates et signatures Copie de l'enquête de satisfaction Comment effectuer un glisser-déposer pour ajouter des documents à mon dossier ? Comment signer manuellement les documents ? Comment signer numériquement les documents ? Informations financières 1000 € → - €

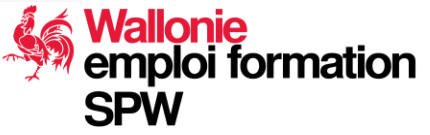

Service public de Wallonie | SPW Économie, Emploi, Recherche

17/09/2020

46

| Rap          | oport d     | Nom                                |                                  |                        |
|--------------|-------------|------------------------------------|----------------------------------|------------------------|
| Créat        | tion - Chèo | Facture N                          | ~                                |                        |
|              | Descriptio  | Type de document                   |                                  | mation O               |
|              |             | Facture de la prestation           | ¥                                |                        |
| VOS<br>Référ | donné       | Date de la facture *               | Numéro de la facture *           |                        |
| Pour         | confirme    | DD/MM/YYYY                         | REF-1234                         |                        |
| Ajoı         | uter de     |                                    |                                  |                        |
|              |             | Montant total HTVA de la facture * | Montant éligible de la facture * |                        |
|              |             | € 0                                | € 0                              |                        |
|              |             |                                    |                                  | ateur                  |
|              |             |                                    |                                  | J                      |
|              | Docu        |                                    | Enregistrer                      |                        |
| •            | Facture     | 🔲 🛧 🖡 Page: 1 of 1 -               | + Automatic Zoom +               | »                      |
|              | Rappor      |                                    |                                  | aire et le prestataire |
|              | Listo de    |                                    |                                  |                        |
|              | Liste de    | Fact                               | ture N°                          |                        |
|              | Copie d     | Date de                            | la facture                       |                        |
| Comr         | ment effec  | Montant                            | de la facture                    |                        |
| Comr         | ment signe  | Montant                            | t du chèque                      |                        |
|              |             |                                    | aa oneque                        |                        |

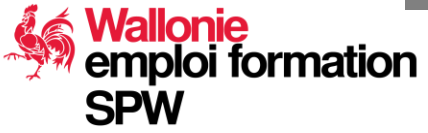

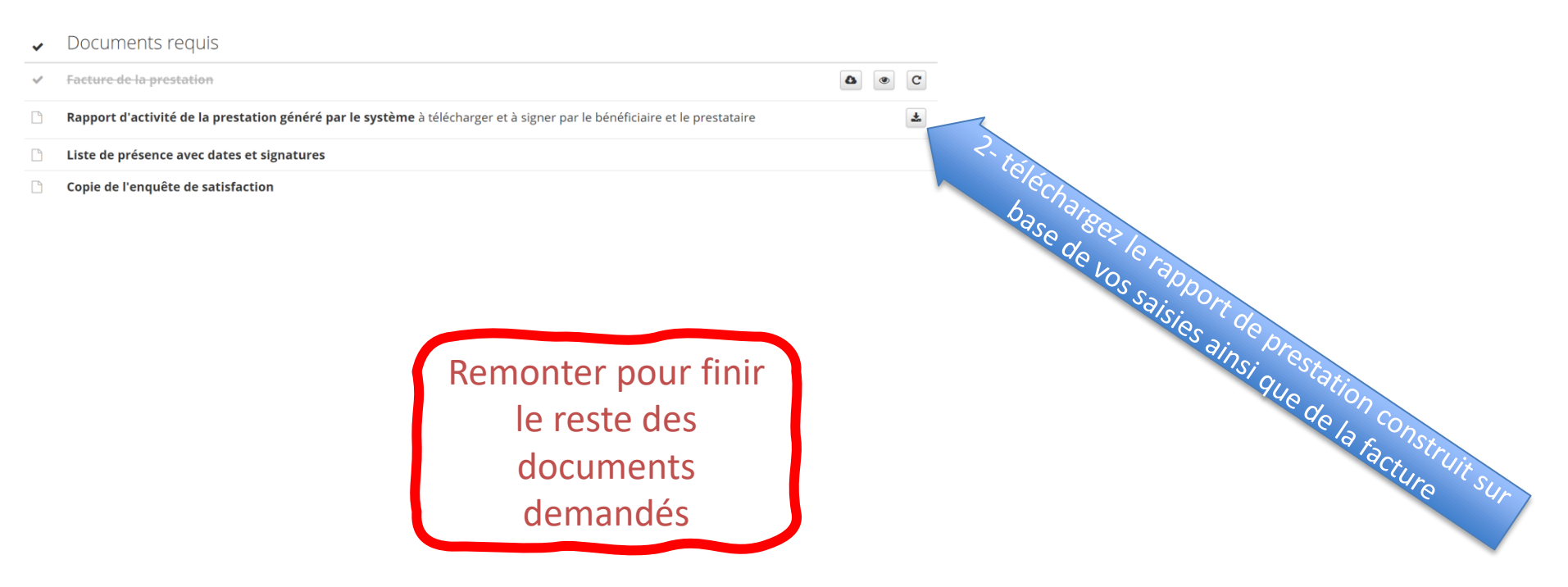

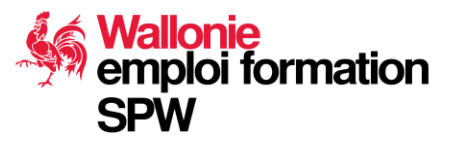

#### Ajouter des documents

| ~ | Documents requis                                                                                                    |   |   |   |  |
|---|----------------------------------------------------------------------------------------------------|---|---|---|--|
| ~ | Facture de-la-prestation                                                                                                  |   | ۵ | ۲ |  |
| ~ | Rapport d'activité de la prestation généré par le système à télécharger et à signer par le bénéficiaire et le prestataire | * | ۵ | ۲ |  |
| ~ | Liste de présence avec dates et signatures                                                                                |   | ۵ | ۲ |  |
| ~ | Copie de l'enquête de satisfaction                                                                                        |   | ۵ | ۲ |  |

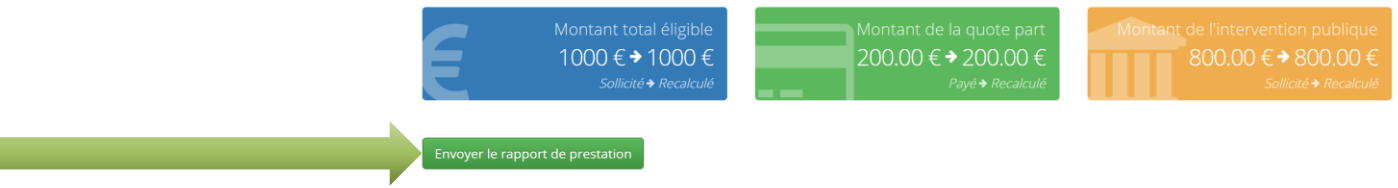

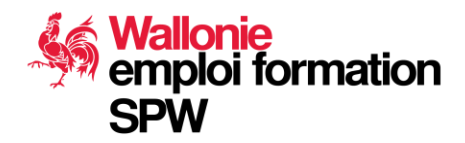

SPW

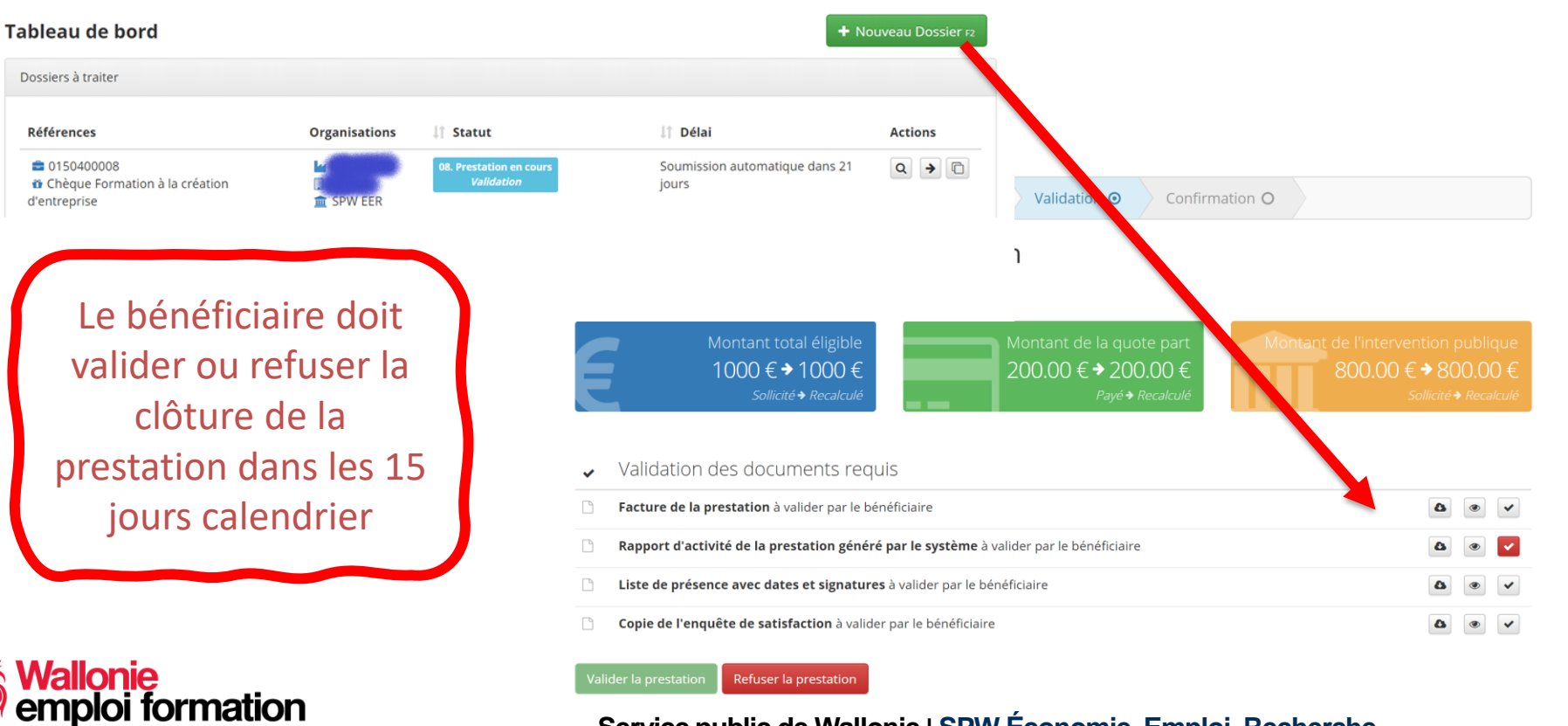

Refuser la prestation

Valider la prestation Refuser la prestation La prestation est refusée par le La prestation est validée bénéficiaire. Le dossier est par le bénéficiaire et suspendu en attendant un peut être évaluée par le arrangement entre les deux gestionnaire

partie moyennant éventuellement une médiation

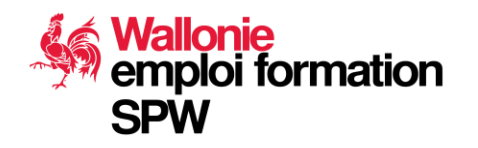

#### Le dossier passe en traitement à l'administration:<sup>17/09/2020</sup> 52

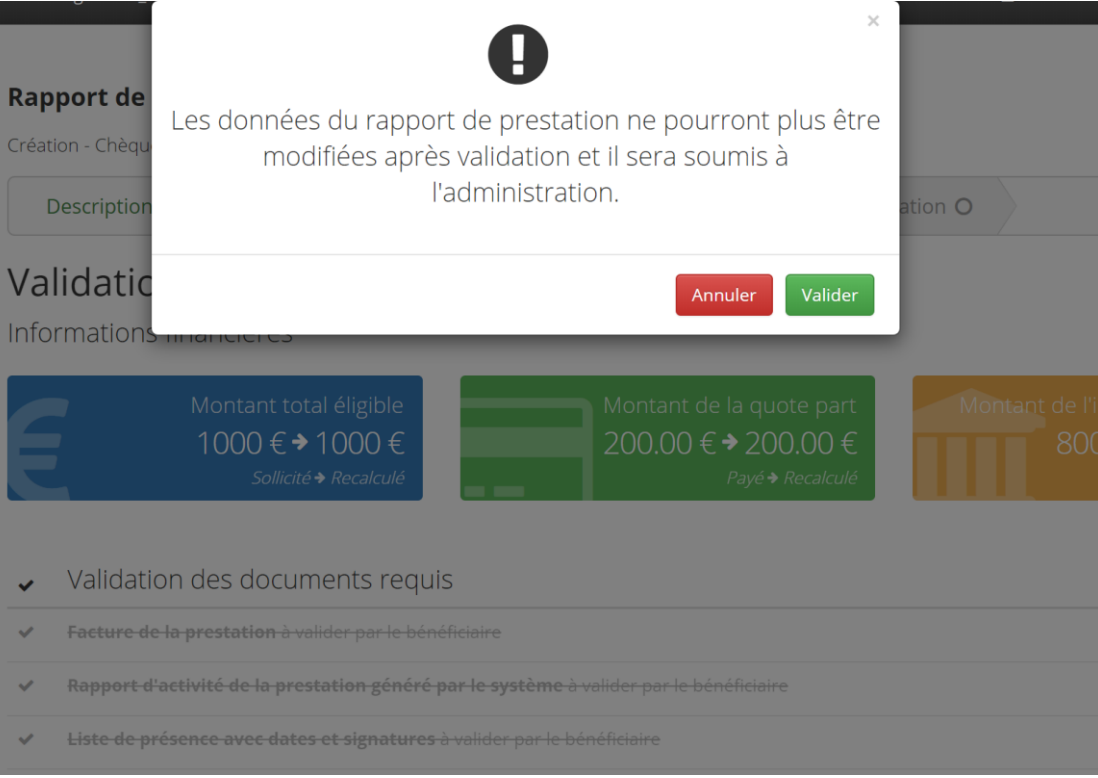

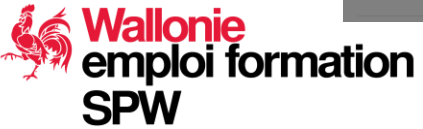

## A la clôture :

emploi formation

Dossier de clôture validé

• Paiement du montant du chèque sollicité au prestataire

Dossier de clôture non validé par l'administration

- Remboursement de l'entièreté de la quote-part au bénéficiaire sur son compte IBAN
- Une notification lui sera envoyée lui proposant de mettre à jour son N°IBAN. Le bénéficiaire a 15 jour pour modifier son IBAN.

Dossier de clôture validé partiellement (revue du montant)

- Remboursement au prorata de la quote-part au bénéficiaire sur son compte IBAN
- Paiement du montant revu du chèque au prestataire

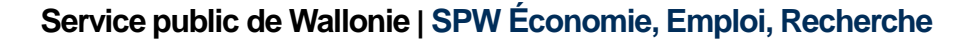

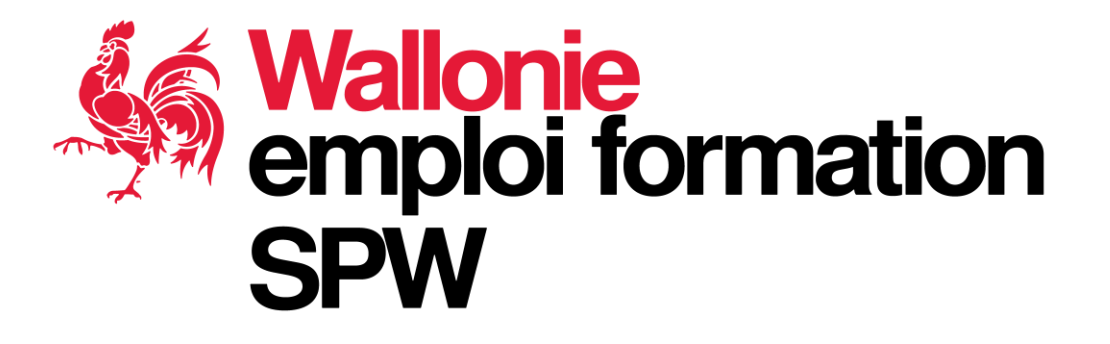

# Mise à jour de la fiche signalétique du prestataire

## Connectez-vous à votre profile utilisateur

| •                                                   |                                                                                                    |        | Adin staging                                                                                                    |               |                  | Jacques M                             | ekaouar | a Prestataire      | G |
|-----------------------------------------------------|----------------------------------------------------------------------------------------------------|--------|----------------------------------------------------------------------------------------------------|---------------|------------------|---------------------------------------|---------|--------------------|---|
|                                                     | a Tableau de bord                                                                                                    |        | Tableau de bord                                                                                                    |               |                  | Mon profil<br>Mes Rôles<br>Mes Organi | s ti ns | Not eau Dossier F2 |   |
| b                                                   | Dossiers                                                                                                    |        | O Nouveautés                                                                                                    |               |                  |                                       | N       | 1                  |   |
| <ul> <li>Contacts</li> <li>Bénéficiaires</li> </ul> |                                                                                                    |        | Depuis le 24/10, vous pouvez compléter vos demandes de labellisation sur la nouvelle plateforme label-entreprises.be. Ces labellisations vous<br>permettent d'accéder aux chèques entreprises proposés sur la platefome cheques-entreprises.be. |               |                  |                                       |         |                    |   |
| Guide utilisateur      Dossiers à traiter           |                                                                                                    |        |                                                                                                    |               |                  |                                       |         |                    |   |
|                                                     |                                                                                                    |        | Références                                                                                                    | Organisations | <b>\†</b> Statut | <b>↓†</b> Délai                       | Actio   | ns                 |   |
| E                                                   | DER         Subicita           Subicita         Subicita           ratios subicita de doire, contretant indicatua         Subicita |        |                                                                                                    | Aucu          | ine donnée dispo | onible                                |         |                    |   |
| EF                                                  | DER<br>Sullonie<br>roos reusefun die oder, entremen in die oue.<br>ps://stage.next.cheques-er                                      | entrep | rises.be/webapp/#profil                                                                                                    | Aucu          | ine donnée dispo | nible                                 |         |                    |   |

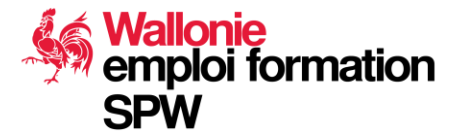

## Cliquer sur le menu « Mes Organisations »

| 8                                          | Chèques Entreprise        |  | AdN staging                                                                                                    |               |                  | 🔒 Jacques M                                 | <b>Mekaouar e</b> Prestataire |  |
|--------------------------------------------|---------------------------|--|----------------------------------------------------------------------------------------------------|---------------|------------------|---------------------------------------------|-------------------------------|--|
| ø                                          | Tableau de bord           |  | Tableau de bord                                                                                                    |               |                  | Mon profil<br>Mes Rôles<br><b>Mes Organ</b> | Nouveau Dossier 12            |  |
|                                            | Dossiers                  |  | O Nouveautés                                                                                                    |               |                  |                                             |                               |  |
| <b>삼</b><br>동                              | Contacts<br>Bénéficiaires |  | Depuis le 24/10, vous pouvez compléter vos demandes de labellisation sur la nouvelle plateforme label-entreprises.be. Ces labellisations vous<br>permettent d'accéder aux chèques entreprises proposés sur la platefome cheques-entreprises.be.<br>Accéder à mes demandes de labellisation |               |                  |                                             |                               |  |
| Guide utilisateur L     Dossiers à traiter |                           |  |                                                                                                    |               |                  |                                             |                               |  |
|                                            |                           |  | References                                                                                                    | Organisations | 4) statut        | 41 Delai                                    | Actions                       |  |
| CEDU                                       | 50                        |  |                                                                                                    | Auci          | ine donnée dispo | nible                                       |                               |  |
| LE FON                                     |                           |  | ······································                                                                                                    |               |                  |                                             |                               |  |

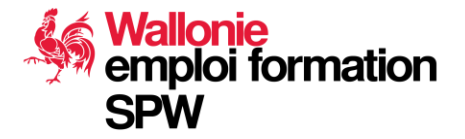

# Visualisez les détails de votre entreprise prestataire

| 8     | Chèques Entreprises                    |        | AdN staging                     |                                         | 🛓 Jacques Mekaouar | a, Prestataire   | • |
|-------|----------------------------------------|--------|---------------------------------|-----------------------------------------|--------------------|------------------|---|
| •     | Tablacu da baad                        |        | Dénomination longue             | e-neoConsultants                        |                    |                  |   |
| 0230  | Tableau de bord                        |        | Dénomination courte             | e-neoConsultants                        |                    |                  |   |
|       | Dossiers                               |        | Forme juridique                 | Société privée à responsabilité limitée |                    |                  |   |
| Jac.  | Contacts                               |        | Codes NACE                      |                                         |                    |                  |   |
|       | contacts                               |        | IBAN                            | BE30210056188011                        |                    |                  |   |
| 5     | Bénéficiaires                          |        | Titulaire IBAN                  | Jacques                                 |                    |                  |   |
| 0     | Guide utilisateur. 🕅                   |        |                                 |                                         |                    |                  |   |
| Ĭ     |                                        |        | e-neoConsultants                |                                         | ٩                  | × ×              |   |
|       |                                        |        | Numéro d'entreprise             | 0541510022                              | <b>n</b>           | Voir les détails | 1 |
|       |                                        |        | Dénomination longue             | e-neoConsultants                        | d h                |                  | 1 |
|       |                                        |        | Dénomination courte             | e-neoConsultants                        | <b>V</b>           |                  |   |
|       |                                        |        | Codes NACE                      |                                         |                    | 1                |   |
|       |                                        |        | IBAN                            | BE5400000000000                         |                    |                  |   |
|       |                                        |        | Titulaire IBAN                  | e-neo                                   |                    |                  |   |
|       |                                        |        | Ale                             |                                         |                    |                  |   |
| FED   | er 🦾                                   |        | nacques wiekaouar               |                                         |                    | ۹ 🖌              |   |
|       | Wallonie                               |        | Type Bénéficiaire               | Porteur de projet                       |                    |                  |   |
| LE FO | NDS EUROPÉEN DE DÉVELOPPEMENT RÉGIONAL |        | Numéro de registre national     | 69041423348                             |                    |                  |   |
| https | s://stage.next.cheques-entre           | eprise | s.be/webapp/#prestataires/21333 | Parteur de argiet larguer Makaeurr      |                    |                  | - |

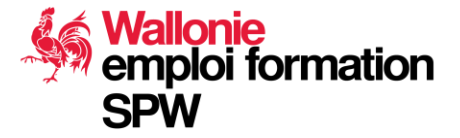

## **Modifiez les informations commerciales**

| Ħ       | Chèques Entreprises                                | ✓ AdN staging                                                                                                    | 👗 Jacques Mekaouar | a Prestataire | •   |
|---------|----------------------------------------------------|----------------------------------------------------------------------------------------------------|--------------------|---------------|-----|
| æ       | Tableau de bord                                    | Détail d'un prestataire                                                                                                    |                    |               |     |
|         | Dossiers                                           | e-neoConsultants                                                                                                    |                    |               | - 1 |
| 쓥       | Contacts                                           | Q Détails Modifier K Supprimer                                                                                                 |                    | Retour esc    |     |
|         | Bénéficiain                                        | Modifier les infos commerciales                                                                                                |                    |               |     |
| 0       | Guide utins teur P                                 | Infos de base Infos commerciales Contacts Adresses Dossiers                                                                    |                    |               | . 1 |
|         |                                                    | Ces informations som liubages dans l'annuaire des prestataires sur le site public www.cheque<br>Informations de l'organisation | s-entreprises.be 🗗 |               |     |
|         |                                                    | Dénomination commerciale e-neoConsultants                                                                                      |                    |               |     |
|         |                                                    | Site web -                                                                                                    |                    |               |     |
|         |                                                    | LinkedIn -                                                                                                    |                    |               |     |
| FEDE    | R.                                                 | Informations de contact                                                                                                    |                    |               |     |
| LE FOND | Wallonie<br>Is euroréen de dével offement régional | Email de l'organisation -                                                                                                    |                    |               |     |
| ETLAW   | ALLONIE INVESTISSENT DANS VOTRE AVENIR             | Contacts commerciaux                                                                                                    |                    |               | -   |

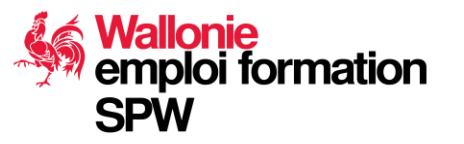

## **Saisissez vos informations**

| 🖁 Chèques Entreprises 🗸                                                                | AdN staging                                                                                         | å Jacques Mekaouar | a Prestataire | • |
|----------------------------------------------------------------------------------------|----------------------------------------------------------------------------------------------------|--------------------|---------------|---|
| 🕼 Tableau de bord                                                                      | Modification des infos commerciales                                                                 |                    |               |   |
| Dossiers                                                                               | Q Détails Modifier Supprimer                                                                        |                    | Annuler esc   |   |
| Contacts                                                                               |                                                                                                    |                    |               |   |
| Bénéficiaires                                                                          | Ces informations sont diffusées dans l'annuaire des prestataires sur le site public www.cheques-ent | reprises.be 🛽      |               |   |
| Guide utilisateur 🖉                                                                    | Informations de l'organisation                                                                      |                    |               |   |
|                                                                                        | Site web                                                                                            |                    |               |   |
|                                                                                        | https://www.monsite.com                                                                             |                    |               |   |
|                                                                                        | LinkedIn                                                                                            |                    |               |   |
|                                                                                        | https://www.linkedin.com/company/my-company                                                         |                    |               |   |
|                                                                                        |                                                                                                    |                    |               |   |
|                                                                                        | Informations de contact                                                                             |                    |               |   |
|                                                                                        | Email de l'organisation                                                                             |                    |               |   |
|                                                                                        | info@mycompany.com                                                                                  |                    |               |   |
| EDER                                                                                   | Sélectionnez les contacts à afficher sur le site informationnel                                     |                    |               |   |
| Wallonie                                                                               | Sélectionnez les contacts commerciaux de l'organisation                                             |                    | *             |   |
| FONDS EUROPEEN DE DÉVELOPPEMENT REGIONAL<br>LA WALLOME INVESTISSENT DAMS VIDTRE AVENIR | Sélectionnez l'adresse à afficher sur le site informationnel                                        |                    |               |   |

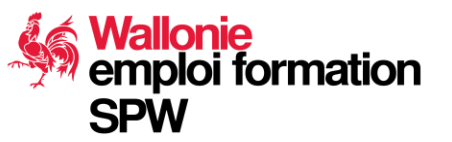

## **Saisissez vos informations**

| 8       | Chèques Entreprises ~                              | AdN staging                                                                                                    | 🛔 Jacques Mekaouar | 🔍 Prestataire 🕞 |
|---------|----------------------------------------------------|----------------------------------------------------------------------------------------------------|--------------------|-----------------|
| B       | Tableau de bord                                    | Q Détails     Modifier       X Supprimer                                                                                                    |                    | Annuler esc     |
|         | Dossiers                                           |                                                                                                    |                    |                 |
| 쑙       | Contacts                                           | Ces informations sont diffusées dans l'annuaire des prestataires sur le site public www.cheques-entr                                                         | reprises.be 🗷      |                 |
|         | Bénéficiaires                                      | Informations de l'organisation                                                                                                    |                    |                 |
| 0       | Guide utilisateur 🕼                                | Site web         http://www.e-neoconsultants.com         LinkedIn         http://www.linkedin.com/in/jacques-mekaouar-208860         Informations de contact |                    |                 |
|         |                                                    | Email de l'organisation                                                                                                    |                    |                 |
|         |                                                    | jmek@e-neoconsultants.com<br>Sélectionnez les contacts à afficher sur le site informationnel                                                                 |                    | ~               |
| FEDE    | R SAN AND AND AND AND AND AND AND AND AND A        | 🗴 jacques Mekaouar                                                                                                    |                    | -               |
| LE FOND | Vallonie<br>25 Européen de développement régistrat | Sélectionnez l'adresse à afficher sur le site informationnel                                                                                                 |                    |                 |
| ETLAW   | WILLIME INVESTISSENT DAMS VIDTRE AVENIR            | 5 Doulevalu de mance - 1420 Didiffe L'Alleud                                                                                                    |                    | *               |

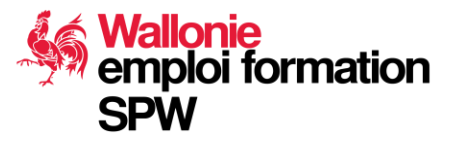

## Logo et présentation

Wallonie emploi formation

**SPW** 

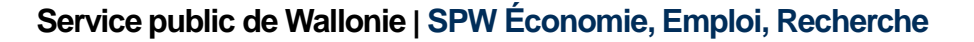

Jacques Mekaouar

## **CONCEPTS À MAÎTRISER**

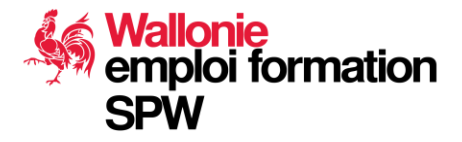

#### Notion d'organisme

17/09/2020 **63** 

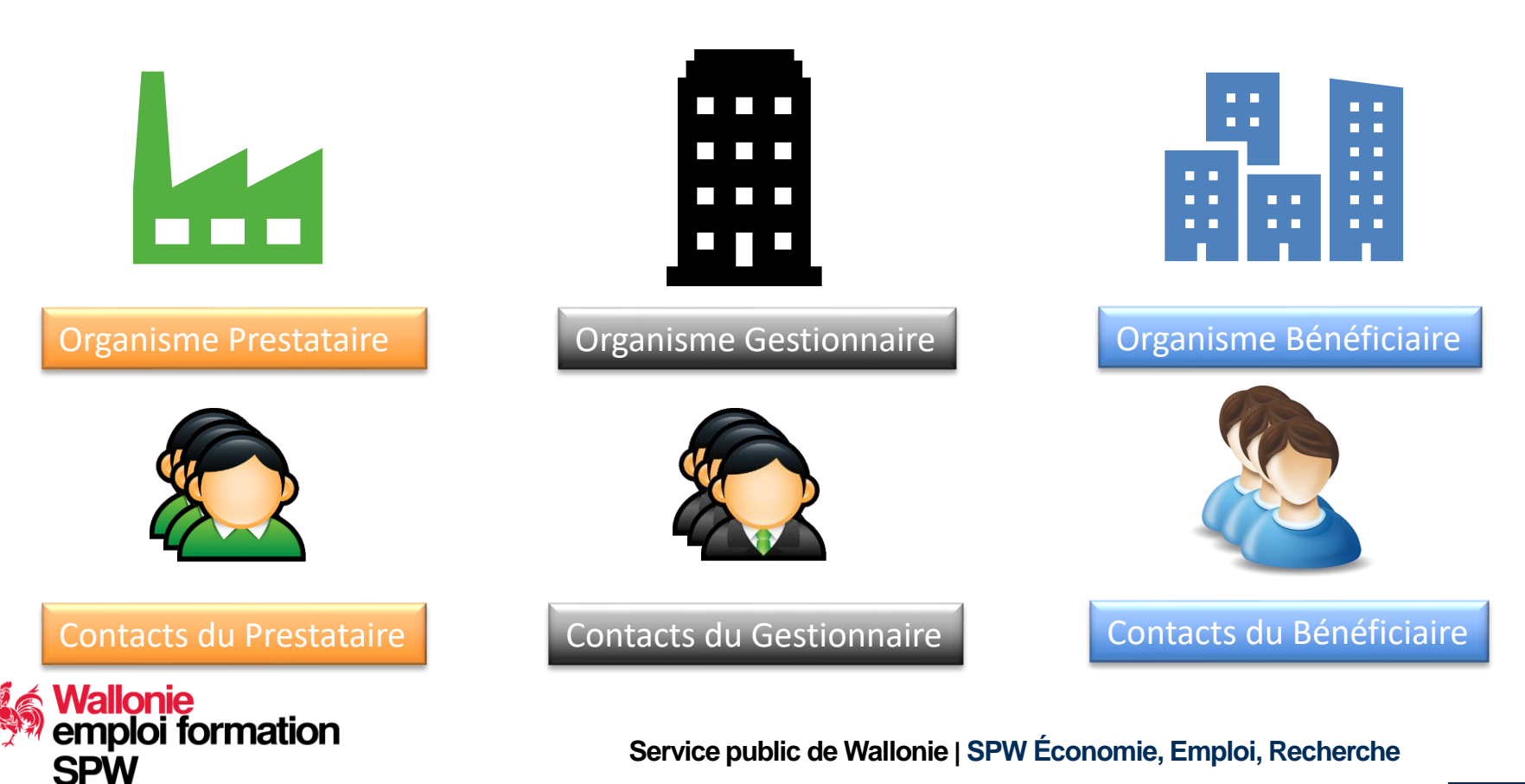

## Notion de contact sur la plateforme

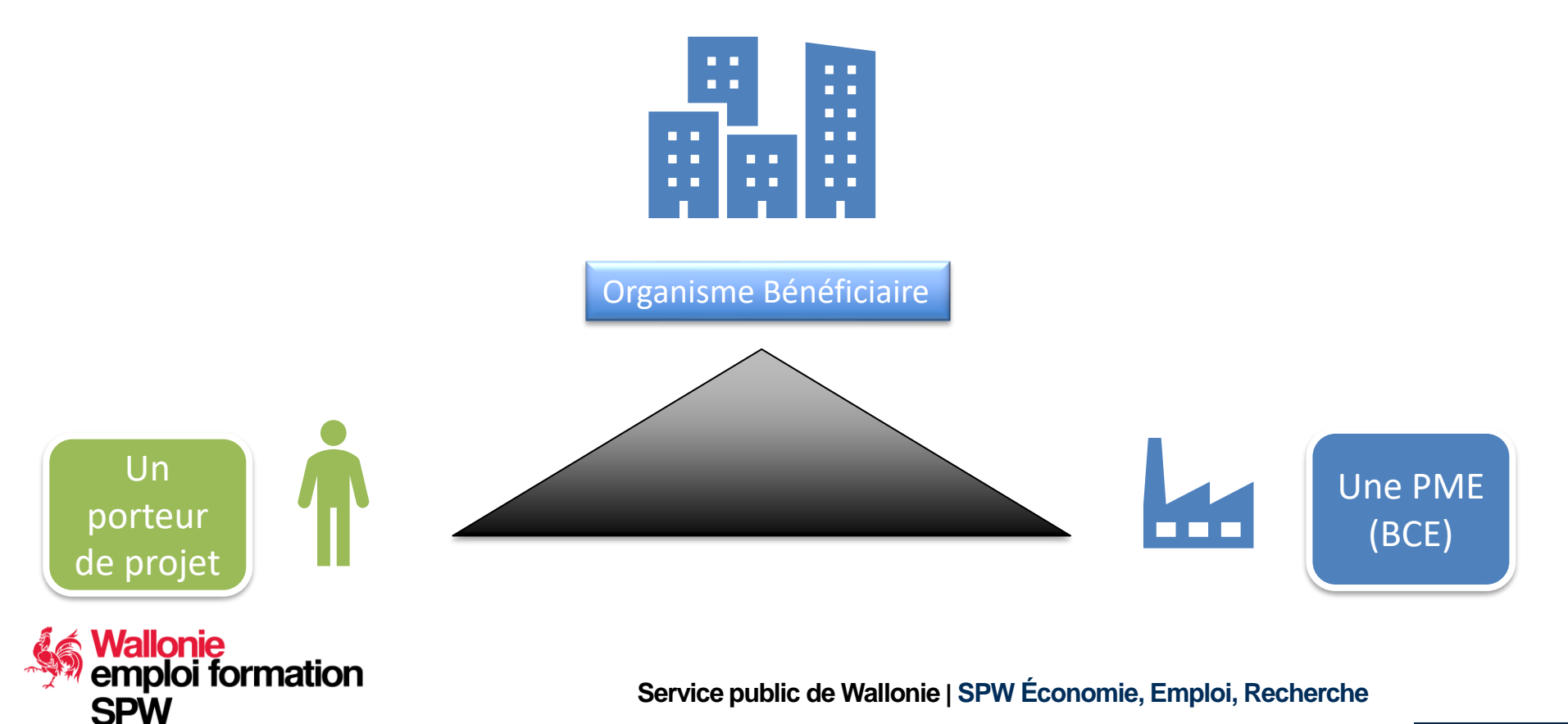

17/09/2020

64

## Notion de contact sur la plateforme

SPW

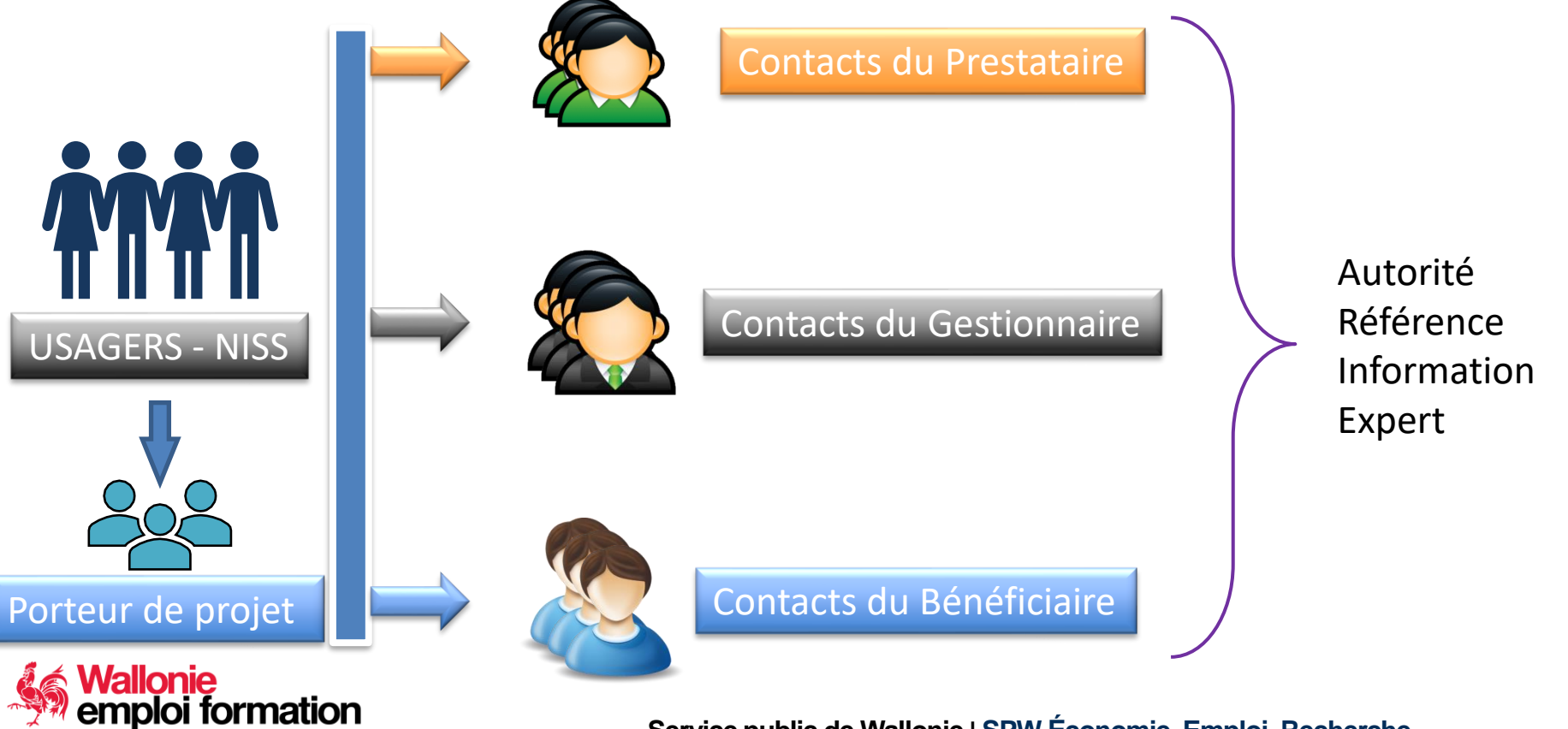

Service public de Wallonie | SPW Économie, Emploi, Recherche

17/09/2020

65

## Type de contacts – rôles – responsabilités

Contact d'autorité

*Ce contact peut engager la société :* 

- Gérer les contacts
- Soumettre les dossiers de demandes de chèques et de labellisation

#### Contact de référence

Ce contact a les mêmes prérogatives que le contact d'autorité, mais il ne peut pas engager la société donc il ne peut pas soumettre les différents types de dossiers.

#### Contact d'information

Ce contact peut avoir un accès aux dossiers en lecture seule. Le système donne les moyens d'ajouter des restrictions plus précises par rapport à l'accès à certains dossiers.

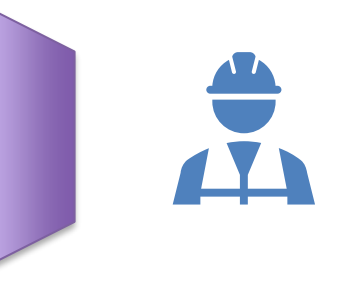

17/09/2020

66

#### Contact Expert

Ce contact est le seul à pouvoir être labellisé. Il devra être référencé dans tous les dossiers de demande d'aide.

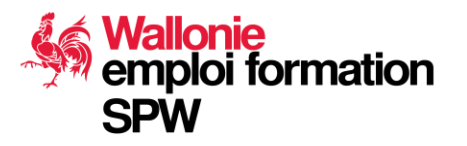

#### Ces rôles sont cumulables

Amal Mahious et Jacques Mekaouar

## DOCUMENTS

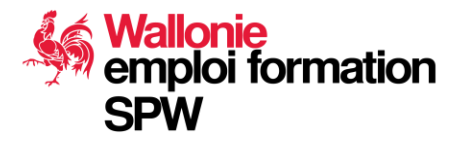

## **Deux chèques CFCE**

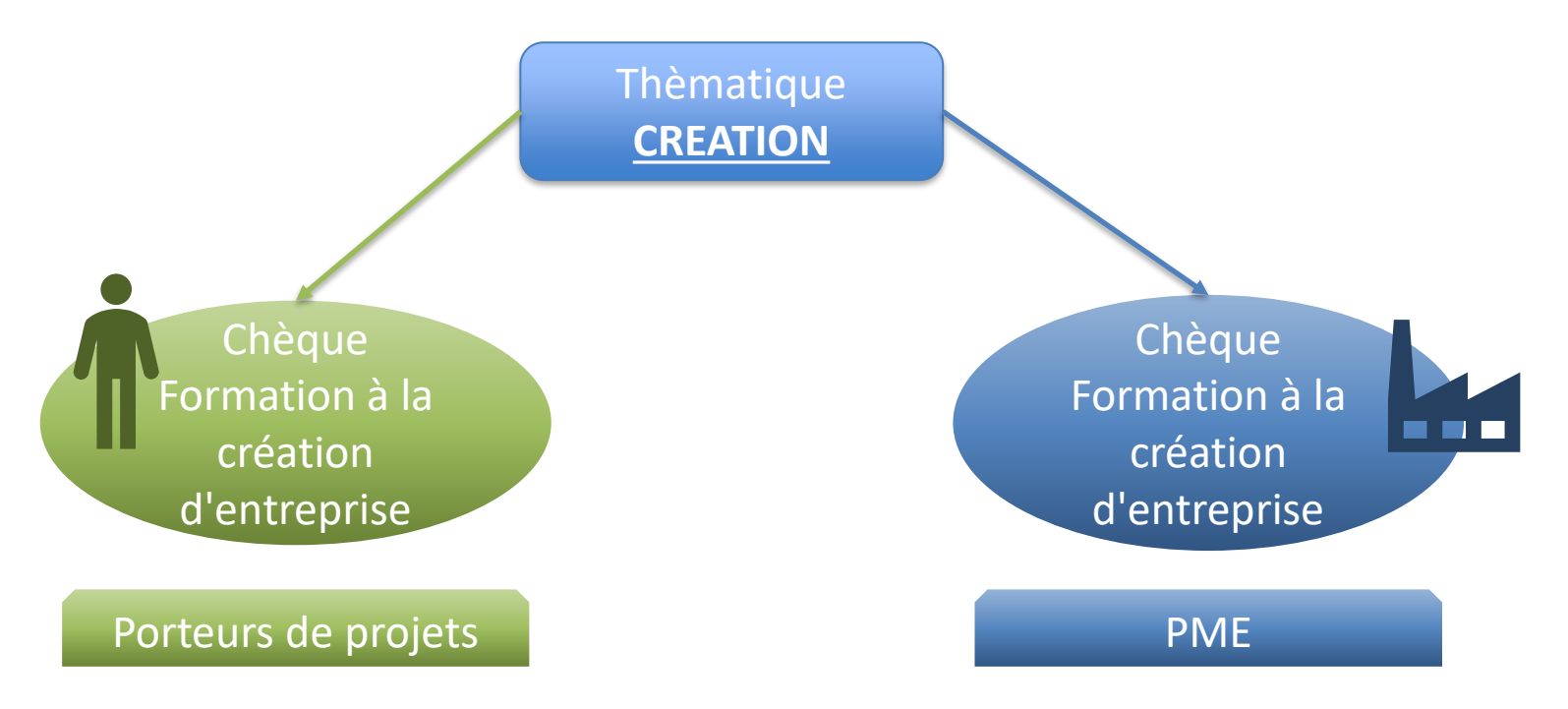

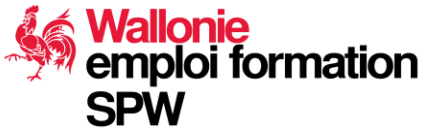

## **CFCE PP et PME : Documents requis**

#### Version au 30 septembre 2020

Documents requis pour l'introduction du dossier :

Convention signée Demande de chèque signée

## Documents requis pour le rapport de prestation :

Facture de la prestation Rapport d'activité de la prestation généré par le système Liste de présence avec dates et signatures Copie de l'enquête de satisfaction

#### Version à partir du 1<sup>er</sup> Octobre 2020 Documents requis pour l'introduction du dossier

Convention signée Demande de chèque signée Convention de sous-traitance Planning prévisionnel de prestation

## Documents requis pour le rapport de prestation

Facture de la prestation Rapport d'activité de la prestation généré par le système Attestation de présence Evaluation de la formation

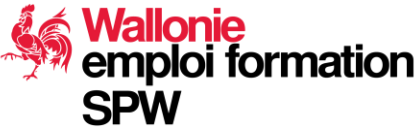

## CFCE PP et PME : Documents requis Ce qui n'a pas changé

#### Documents requis pour l'introduction du dossier

Convention signée

17/09/2020

70

Demande de chèque signée

Documents requis pour le rapport de prestation

Facture de la prestation Rapport d'activité de la prestation généré par le système

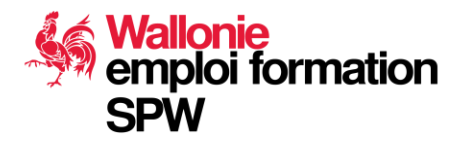

## CFCE PP et PME : Documents requis Ce qui a changé

#### Documents requis pour l'introduction du dossier

Convention de sous-traitance Planning prévisionnel de prestation

#### Documents requis pour le rapport de prestation

Attestation de présence Evaluation de la formation

17/09/2020

71

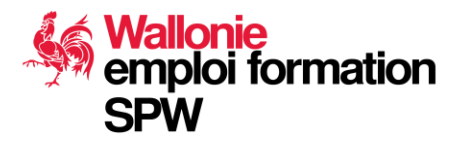

## **Simplification administrative**

Principe du Only-Once Planning prévisionnel de la prestation et liste des présences avec dates et signatures :

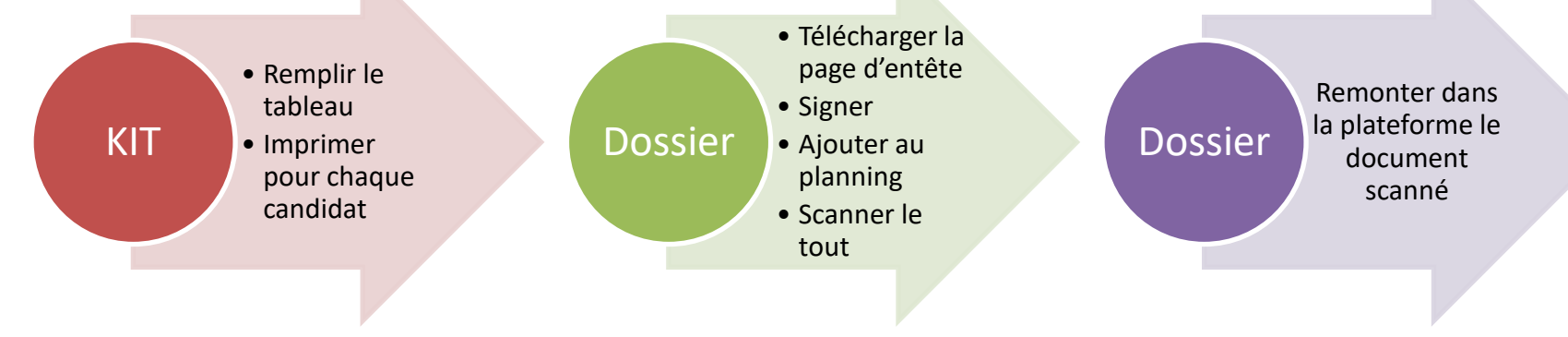

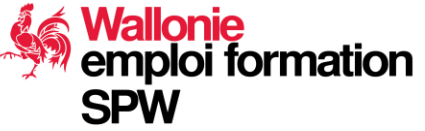

Service public de Wallonie | SPW Économie, Emploi, Recherche

17/09/2020

72

**Amal Mahious** 

## **KIT (CONTENU)**

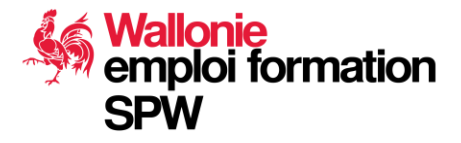
# Contenu du KIT

- La présentation d'aujourd'hui
  - Le Webinaire
  - La présentation
  - Les réponses aux questions que vous aurez posées au cours de ce webinaire
- Documents fournis par la plateforme
- Les modèles de documents

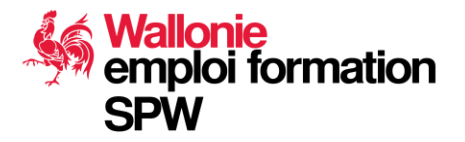

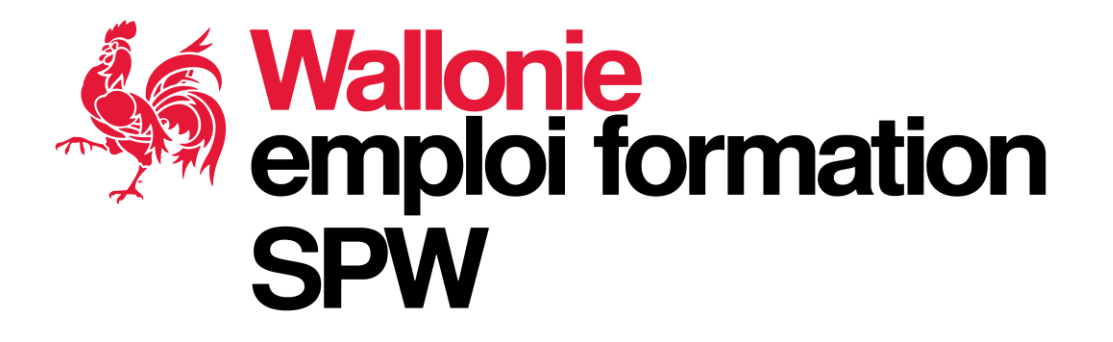

Un exemple de chaque document que vous téléchargerez de la plateforme conformément à ce qui vous a été présenté.

### Documents fournis par la plateforme à l'introduction de la demande

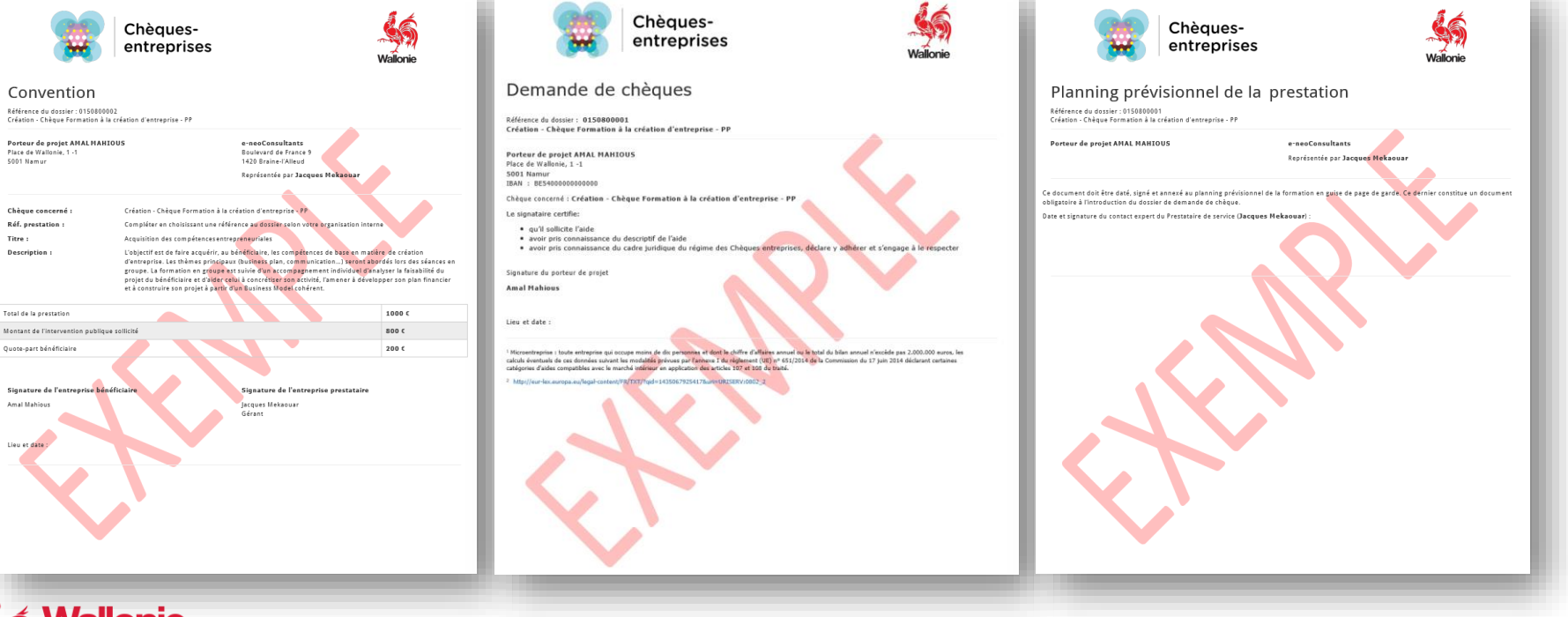

Service public de Wallonie | SPW Économie, Emploi, Recherche

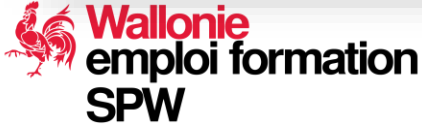

Titre :

### Documents fournis par la plateforme à la clôture <sup>17/09/2020</sup> de la prestation

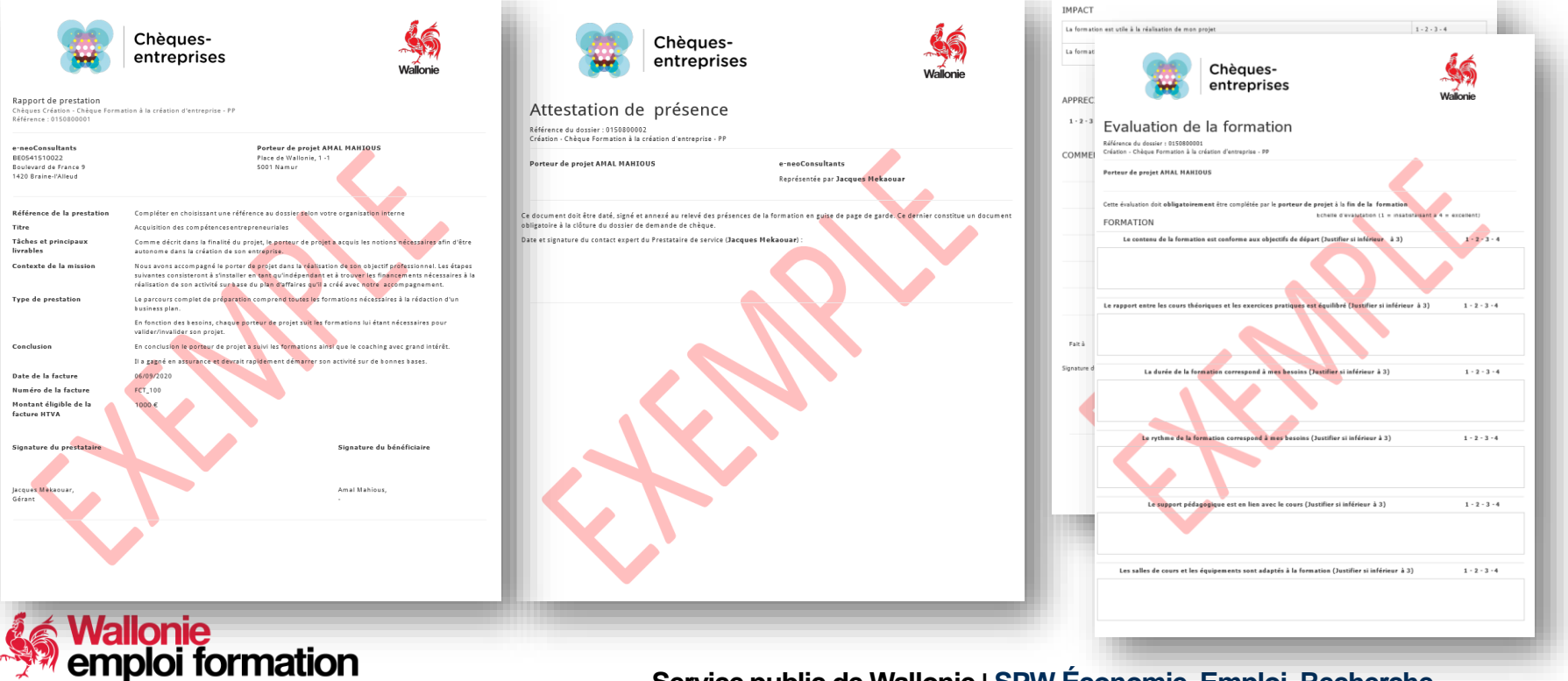

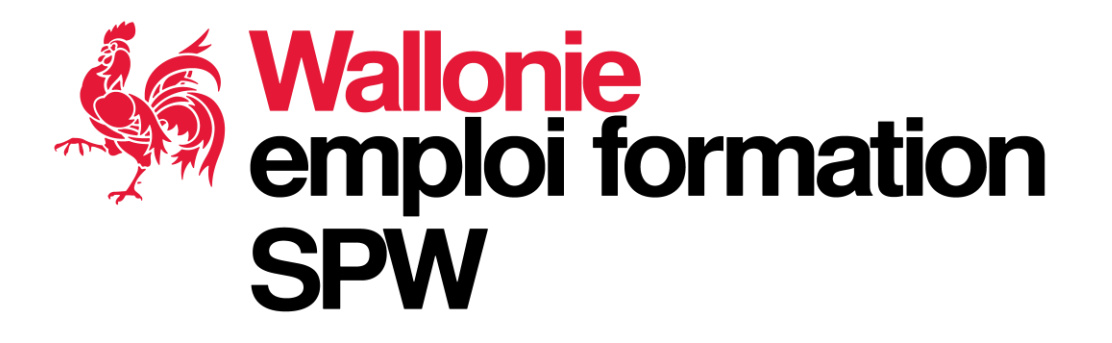

## Les modèles de documents que vous devrez remplir pour chaque formation (en version Microsoft Word)

#### 17/09/2020 Documents à fournir à l'introduction du dossier

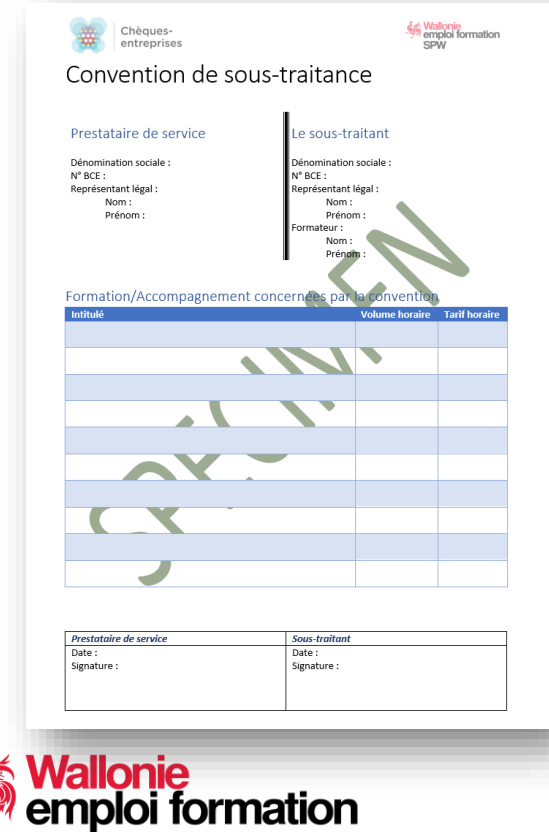

Document à joindre obligatoirement, non signé, lors de l'introduction de la demande de chèque avec la page de garde générée par la plateforme<sup>1</sup>

79

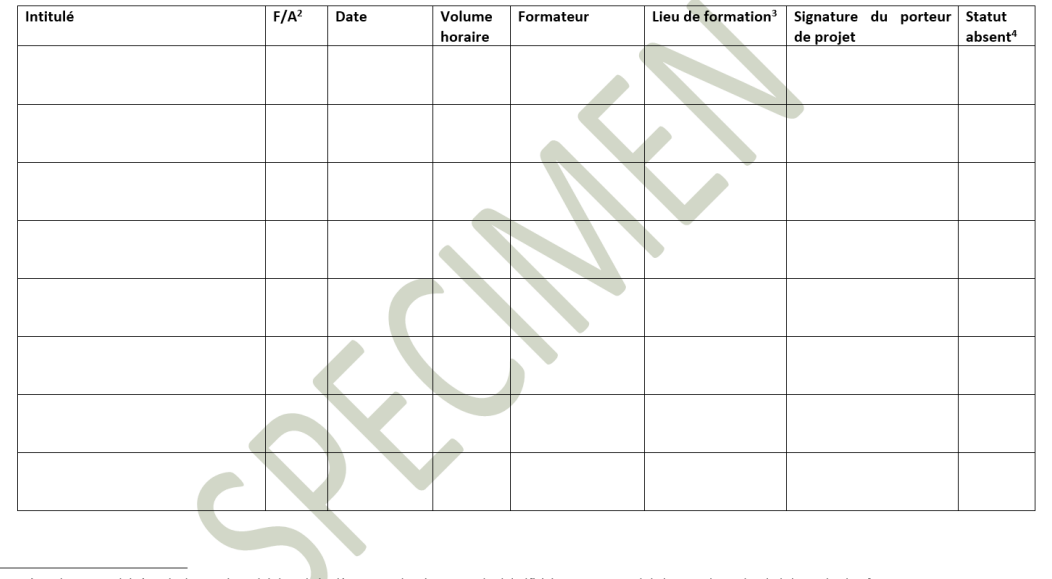

<sup>1</sup> Ce même document doit être également introduit lors de la clôture avec les signatures des bénéficiaires accompagné de la page de garde générée par la plateforme <sup>2</sup> Indiquer s'il s'agit d'une formation (F) ou d'un accompagnement (A) <sup>3</sup> Indiquer l'adresse exacte où a lieu la formation <sup>4</sup> Cocher si le porteur de proiet est absent

### Deux documents à remplir pour le bénéficiaire PME

#### Déclaration sur l'honneur -Test PME

| (Version janvier 2019) |                                                                                                    | A                                                    | vnexe C                                                             |                                                   |                                                                           |                                                        |  |  |  |
|------------------------|----------------------------------------------------------------------------------------------------|------------------------------------------------------|---------------------------------------------------------------------|---------------------------------------------------|---------------------------------------------------------------------------|--------------------------------------------------------|--|--|--|
| C.5. Participations    | détenues par le                                                                                                    | s actionnaire                                        | es dans d'autre                                                     | s entreprises                                     |                                                                           | ]                                                      |  |  |  |
| C Factoreaire para     |                                                                                                    |                                                      |                                                                     |                                                   |                                                                           |                                                        |  |  |  |
| or recommence possi    |                                                                                                    |                                                      |                                                                     |                                                   | -                                                                         |                                                        |  |  |  |
| Dénomination / raison  | (Version just 2019)                                                                                                    |                                                      |                                                                     | Test PM                                           | E                                                                         | Page : 1/8                                             |  |  |  |
|                        |                                                                                                    |                                                      |                                                                     |                                                   |                                                                           |                                                        |  |  |  |
| L                      |                                                                                                    |                                                      |                                                                     | TEST F                                            | РМЕ                                                                       |                                                        |  |  |  |
|                        | http                                                                                                    | Pour plus (                                          | f'informations su<br>es-entreprises.b                               | r la définition e<br>s/wp-content/u               | uropéenne des PME, suiv<br>ploads/sites/15/2019/03/g                      | ez le lien :<br>uidePME_EU.pdf.                        |  |  |  |
|                        | CADRE 1                                                                                                    | PENSEIGN                                             | EMENTS GÉ                                                           |                                                   | PERSONNE MORAL                                                            | F                                                      |  |  |  |
|                        | Nom ou minor a                                                                                                    | oriale (denomin                                      | ation Monale)                                                       | HEIGHOA - I                                       | Endonine monore                                                           | -                                                      |  |  |  |
|                        |                                                                                                    | Contra Contra Contra                                 | and again)                                                          |                                                   |                                                                           | 1                                                      |  |  |  |
|                        | Rue                                                                                                    |                                                      |                                                                     | No                                                | néro Bolte                                                                |                                                        |  |  |  |
|                        | Code postal                                                                                                    | Localité                                             |                                                                     |                                                   |                                                                           | 1                                                      |  |  |  |
|                        | те.                                                                                                    |                                                      | Fax                                                                 |                                                   | GSM                                                                       |                                                        |  |  |  |
|                        | Numé                                                                                                    | ro d'entreprise                                      |                                                                     |                                                   |                                                                           |                                                        |  |  |  |
|                        |                                                                                                    |                                                      |                                                                     | _                                                 |                                                                           |                                                        |  |  |  |
|                        | SPRUSPRU<br>SPRUSPRU<br>SCRL société<br>Autre forme (                                                                                                    | I société privée<br>coopérative à r<br>à préciser) : | à responsabilité lin<br>esponsabilité limité                        | nitée 🛛                                           | SA société anonyme<br>SCRI société coopérative à r                        | esponsabilité illimitée                                |  |  |  |
|                        | CADRE 2                                                                                                    | DENSEIGN                                             | EMENTS CO                                                           |                                                   |                                                                           |                                                        |  |  |  |
|                        | CADRE 2.                                                                                                    | RENDEROF                                             | Lancing CO                                                          | MIP TADLES                                        |                                                                           |                                                        |  |  |  |
|                        | 2.1. Chiffre d                                                                                                    | 'affaires et a                                       | mortissement                                                        | 5                                                 |                                                                           |                                                        |  |  |  |
|                        | Si la création juridique de votre entreprise remonte à plus de 12 mois au moment de la demande complétez le<br>tableau ci-dessous pour les trois derniers exercices qui précèdent la demande. |                                                      |                                                                     |                                                   |                                                                           |                                                        |  |  |  |
|                        | <b>A</b> 1                                                                                                    |                                                      | Chillion                                                            | affaires                                          | Total du bilan                                                            | -1                                                     |  |  |  |
|                        | 1                                                                                                    |                                                      | Craire G                                                            |                                                   | pour les personnes monale                                                 | autoal                                                 |  |  |  |
|                        |                                                                                                    |                                                      |                                                                     |                                                   |                                                                           |                                                        |  |  |  |
|                        |                                                                                                    |                                                      |                                                                     |                                                   | euros                                                                     | euros                                                  |  |  |  |
|                        | 1                                                                                                    | 1                                                    |                                                                     |                                                   | euros                                                                     | euros                                                  |  |  |  |
|                        | Si le dernier ex<br>os le montant<br>os pour les pe                                                                                                    | ercice n'a pas<br>du chiffre d'aff<br>rsonnes mora   | été publié, indiqu<br>'aires, tel qu'il a é<br>les, le total du bil | ité mentionné o<br>an provisoire o                | dans les déclarations TVA<br>u, à défaut, du dernier ex                   | de cet exercice ;<br>ercice clôturé ;                  |  |  |  |
|                        | 2.2. Création                                                                                                    | d'entreprise                                         | , reprise ou co                                                     | ontinuation d                                     | le l'activité d'une entre                                                 | eprise préexistante                                    |  |  |  |
|                        | Si, au momer<br>et que vous ét<br>d'affaires à 2 a                                                                                                    | nt de la dem<br>es une person<br>ans. (Chiffre d     | ande, la créati<br>ne morale, joign<br>affaires, amortise           | on juridique o<br>ez en annexe<br>sements, résult | le votre entreprise rem<br>les données significati<br>ats d'exploitation) | onte à moins de 12 mois<br>ves des plans financiers et |  |  |  |
| •••                    | Si votre entrepris<br>d'une entrepris                                                                                                    | ise est issue d<br>e préexistante                    | e la reprise ou de<br>, précisez ci-dest                            | a la continuation<br>sous la nature d             | n (totale ou partielle), depu<br>exacte de cette opération.               | ás moins d'un an, de l'activité                        |  |  |  |

#### Déclaration sur l'honneur - Aides de minimis

|      | cours de t                               | altement :                                                                                                    |                                                                                                    |                                                                                                    |  |  |  |  |
|------|------------------------------------------|----------------------------------------------------------------------------------------------------|----------------------------------------------------------------------------------------------------|----------------------------------------------------------------------------------------------------|--|--|--|--|
| Data | Rà                                       | glement de                                                                                                    |                                                                                                    |                                                                                                    |  |  |  |  |
| dem  | qu'en ce i<br>évolui                     | ui concerne les Services d'Intérêt Éco                                                                                                    | onomique Général ou « SIEG » <sup>5</sup> . Si l'entreprise                                                                                                    |                                                                                                    |  |  |  |  |
|      | specif                                   |                                                                                                    |                                                                                                    |                                                                                                    |  |  |  |  |
|      | Aux fi                                   | DÉCLARATION SUR L'HONNEUR DE L'ENTREPRISE                                                                                                    |                                                                                                    |                                                                                                    |  |  |  |  |
|      | aides                                    | Aides                                                                                                    | de minimis octroyées et à venir                                                                                                    |                                                                                                    |  |  |  |  |
|      | Aides                                    |                                                                                                    |                                                                                                    |                                                                                                    |  |  |  |  |
|      | _                                        | 1. Renseignements                                                                                                    | généraux                                                                                                    |                                                                                                    |  |  |  |  |
| _    | 4                                        |                                                                                                    | the estimate of the on the second                                                                                                    | del matrix mantes                                                                                                    |  |  |  |  |
|      | _                                        | Numéro d'entreprise                                                                                                    | d'antraprise. Ca ranspignement est célip                                                                                                    | atore. Si ce numéro                                                                                                    |  |  |  |  |
|      |                                          | 0000-000-000                                                                                                    | n'est pas renseigne, votre demande ne j                                                                                                    | pours don trailer.                                                                                                    |  |  |  |  |
| 00/0 |                                          | 2. Activités de l'entr                                                                                                    | eprise                                                                                                    |                                                                                                    |  |  |  |  |
| ULKL |                                          |                                                                                                    |                                                                                                    |                                                                                                    |  |  |  |  |
|      |                                          | Certains secteurs sont exc<br>entremise n/smbar pas daos                                                                                                    | lus du Réglement de minimis. Pour nous                                                                                                    | assurer que vot                                                                                                    |  |  |  |  |
| 00/0 | _                                        | dessous :                                                                                                    |                                                                                                    |                                                                                                    |  |  |  |  |
|      | 004                                      |                                                                                                    | A Sector Standa                                                                                                    | Pourcentage                                                                                                    |  |  |  |  |
|      | 004                                      | Codes NACE 2008 <sup>1</sup>                                                                                                    | Décrivez vos activités                                                                                                    | du chiffre                                                                                                    |  |  |  |  |
|      | _                                        | 00000                                                                                                    |                                                                                                    | d'attaires                                                                                                    |  |  |  |  |
|      | 004                                      | 00000                                                                                                    |                                                                                                    |                                                                                                    |  |  |  |  |
|      | ULF                                      | 00000                                                                                                    |                                                                                                    |                                                                                                    |  |  |  |  |
| nom  |                                          |                                                                                                    |                                                                                                    |                                                                                                    |  |  |  |  |
| ULYL | -                                        | 2 Panealanamenta                                                                                                    | relatife aux aides de minimie                                                                                                    |                                                                                                    |  |  |  |  |
|      |                                          | 3. Renseignements                                                                                                    | relatifs aux aldes de minimis                                                                                                    |                                                                                                    |  |  |  |  |
|      |                                          | Pour chaque nouvelle aide o                                                                                                    | de minimis octroyée, il y a lieu de tenir comp                                                                                                    | te du montant tot                                                                                                    |  |  |  |  |
|      |                                          | d'aides de minimis octroyées                                                                                                    | au cours de l'exercice fiscal concerné ma                                                                                                    | iis aussi des deu                                                                                                    |  |  |  |  |
|      |                                          | derniers exercices hiscaux,<br>la plafand finé par las Répler                                                                                                    | ann d'apprecier si le montant cumule de ces                                                                                                    | aides n'excede pa                                                                                                    |  |  |  |  |
|      |                                          | the prantition time pear new relegion                                                                                                    | nents de minimis.                                                                                                    |                                                                                                    |  |  |  |  |
|      | _                                        | Si les aides de minimis so                                                                                                    | nents de minimis.<br>Int régles dans leur grande majorité par l                                                                                                    | e Réglement (U                                                                                                    |  |  |  |  |
|      | _                                        | Si les aides de minimis so<br>n°1407/2013 relatif à l'applic                                                                                                    | nents de minimit.<br>Int régles dans leur grande majorité par li<br>ation des articles 107 et 108 du traité sur le                                                                                                    | e Règlement (Ui<br>fonctionnement d                                                                                                    |  |  |  |  |
|      | _                                        | Si les aides de minimis so<br>n°1407/2013 relatif à l'applic<br>l'Union européenne aux aid<br>coexistent avec celui-ci, dan                                                                                                    | nents de minimis.<br>ont régles dans leur grande majorité par l<br>ation des articles 107 et 108 du traité sur le<br>les de minimis <sup>2</sup> , d'autres Règlements de n<br>s les secteurs agricole <sup>3</sup> , de la pêche et de l                                                                                                    | e Réglement (Us<br>fonctionnement o<br>ninimis spécifique<br>'aqueoutture <sup>4</sup> , ain                                                                                                    |  |  |  |  |
|      |                                          | Si les aides de minimis se<br>n°1407/2013 relatif à l'applic<br>l'Union européenne aux aic<br>coexistent avec celui-ci, dan                                                                                                    | nente de minima;<br>ont régles dans leur grande majorité par l<br>allon des articles 107 et 108 du traité sur le<br>les de minimis <sup>2</sup> , d'autres Règlements de n<br>s les secteurs agricole <sup>3</sup> , de la pêche et de l                                                                                                    | e Réglement (Ui<br>fonctionnement o<br>ninim's spécifique<br>'aqueoulture <sup>4</sup> , ain                                                                                                    |  |  |  |  |
|      | <sup>1</sup> Rögit<br>bulls u<br>des set | Si les aides de minimis se<br>n°1407/2013 relatif à l'aplic<br>l'Union europienne aux aic<br>coexistent avec celui-ci, dan                                                                                                    | mente de minimo;<br>ont régles dans leur grande majorité par li<br>ation des articles 107 et 108 du traité sur le<br>des de minimo <sup>2</sup> , d'autres Réglements de r<br>s les secteurs agricole <sup>3</sup> , de la pêche et de l                                                                                                    | e Réglement (Ui<br>fonctionnement c<br>ninimis spécifique<br>l'aquaculture <sup>4</sup> , ain                                                                                                    |  |  |  |  |
|      | <sup>1</sup> Rögit<br>balt u<br>des sei  | Si les aides de minimis se<br>n° 1467/2013 relatif à l'apple<br>l'Union europienne aux aic<br>coexistent avec celui-ci, dan                                                                                                    | mento de minimo.<br>coi régies dans leur grande majorité par l<br>ation des articles 107 el 108 du traité sur le<br>des de minimo <sup>4</sup> , d'autres Ràglements de n<br>s les secteurs agricole <sup>3</sup> , de la pêche et de l                                                                                                    | e Réglement (Ui<br>fonctionnement o<br>ninimis spécifique<br>aqueculture <sup>4</sup> , ain                                                                                                    |  |  |  |  |
|      | <sup>1</sup> Rögit<br>balts s<br>den ser | Si les aides de maining de les regions<br>n°1467/2013 relatif à l'applic<br>l'Union européenne aux aic<br>coexistent avec célui-ci, dan<br><sup>1</sup> Si vous ne constisser; par le cod<br>codes NACE 2008 à fatheme suin                                                                                                    | Tento de manma.<br>cot régies dans leur grande majorité par l<br>ation des articles 107 et 108 du tasié sur le<br>des de minima <sup>4</sup> , d'autres Reglements de n<br>es les secteurs agricole <sup>3</sup> , de la pôche et de l<br>NRUCE de ues activités, vous pouvec houver un doorn<br>"Mitto Etamenne laur ber housent-activités"                                                                                                    | e Réglement (UE<br>fonctionnement d<br>ninimis spécifique<br>aqueculture <sup>4</sup> , ain<br>nent rerosegnant les<br>conscorrans.                                                                   |  |  |  |  |
|      | <sup>1</sup> Rögir<br>baði v<br>des ser  | S Jes aldo de minimis de en animis o<br>n'1407/2013 relatif a l'applic<br>l'Union européenne aux ais<br>coexistent avec celui-ci, den<br>"S usus ne contraissec par le cod<br>orden NACE 2008 à fathemes tuin<br>pl. Les202-24024 as<br>"Regierent (UE) of MICI2015 as                                                                                                    | Teneto de muneral.<br>Teneto de muneral en la constancia de la constancia de                                                              | e Réglement (Ui<br>fonctionnement o<br>ninimis spécifique<br>l'aqueculture <sup>4</sup> , ain<br>ment recosignant les<br>conscorrats                                                                  |  |  |  |  |
|      | * Ningle<br>Stable o<br>den see          | <sup>1</sup> Si les aides de minimis est<br>n°1407/2013 relatif à l'applic<br>l'Union européenne aux de<br>coexistent avec celui-ci, dan<br><sup>1</sup> Si vois ne conneissez par le cot<br>ode NACE 2006 à réferense suin<br><u>Pi unio24/2474 de</u><br>l'Applement (UC) n°1400010 si de<br>l'Applement (UC) n°1400010 si de                                                                                                    | Tento de minimum.<br>or régises danse leur grande majorité par l'<br>ation des ainticles 107 et 108 du traité autre<br>de de minimum <sup>2</sup> , d'autres Ragiennembs de n<br>is les secteurs agricole <sup>3</sup> , de la pôche et de la<br>NIACE de use activités, vois pauvec traisour un docum<br>et trais de la construction de la construction de la construction<br>et de la construction de la construction de la construction<br>et de la construction de la construction de la construction<br>et de la construction de la construction de la construction<br>et de la construction de la construction de la construction<br>et de la construction de la construction de la construction de la construction<br>et de la construction de la construction de la construction<br>et de la construction de la construction de la construction<br>et de la construction de la construction de la construction<br>et de la construction de la construction de la construction<br>et de la construction de la construction de la construction<br>et de la construction de la construction de la construction<br>et de la construction de la construction de la construction<br>et de la construction de la construction de la construction<br>et de la construction de la construction de la construction de la construction<br>et de la construction de la construction de la construction de la construction<br>et de la construction de la construction de la construct | e Röglement (Ui<br>fonctionnerment o<br>ninvinis spécifique<br>aqueoutture <sup>4</sup> , ain<br>pert recongnant les<br>consocientes,<br>e la fonctionnerment<br>atten des articles 107               |  |  |  |  |
|      | * Rayla<br>Stable a<br>den set           | Si les aldes de minimis de la region se participante en antimistra en antimistra en | Interes de manuna.<br>La directione states 407 et 108 du partes puer la<br>action des estates 407 et 108 du partes puer la<br>des de manunal, causars Reglements de<br>la des de manuella causars Reglements de<br>estates de la destates de la destate de la<br>manuella de la destates de la destate de la destate<br>de la destates de la destate 2013. 1920 ;<br>la commanse la 18 desentes 2013. 1930 ;<br>la commanse la 18 desentes 2013. 1930 ;<br>la commanse la 18 desentes 2013. 1930 ;<br>la commanse la 18 desentes 2013. 1930 ;<br>la commanse la 18 desentes 2013. 1930 ;<br>la commanse la 18 desentes 2013. 1930 ;<br>la commanse la 18 desentes 2013. 1930 ;<br>la commanse la 18 desentes 2013. 1930 ;<br>la commanse la 18 desentes 2013 destate à regela de<br>la commanse la 18 desentes 2013 destates a destates a                         | e Röglement (Ul<br>fonctionnerment)<br>immins special<br>requestioner, ain<br>ment recosignant les<br><u>comportenses</u><br>r la fonctionnerment i<br>fon des articles 107<br>secteur de l'agricultu |  |  |  |  |

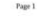

17/09/2020

80

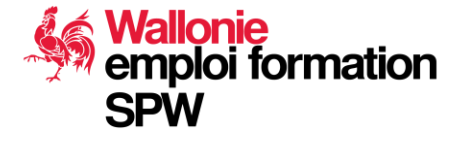

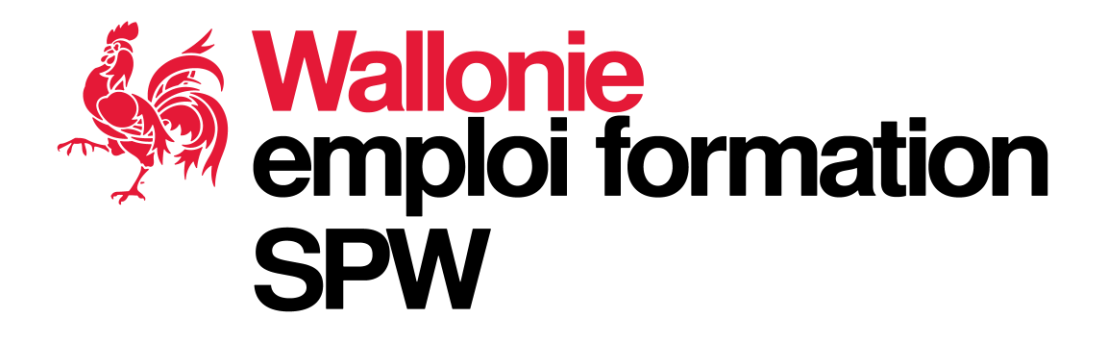

# Séance de questions/réponses - Nous répondons également à vos questions posées lors de la présentation-

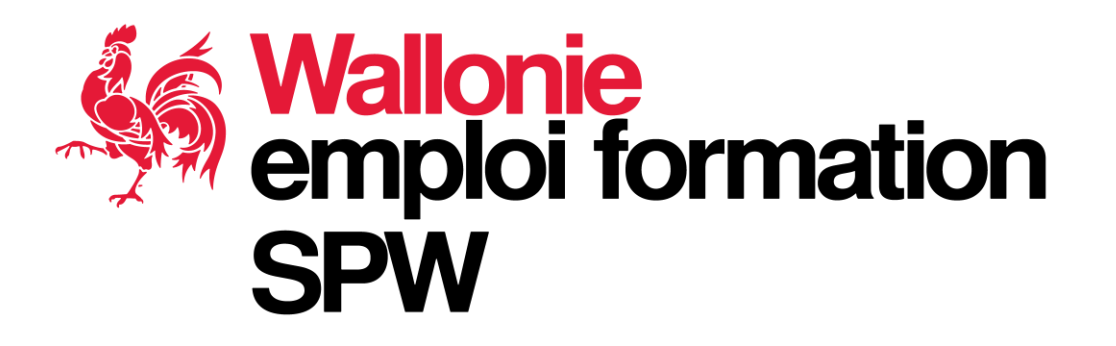

- Période test du 10/9/2020 au 30/9/2020
- Application stricte des nouvelles règles à partir du 01/10/2020
- Nous sommes toujours à votre disposition aux adresses mail: <u>cheque.creation@spw.wallonie.be</u> (agréments) <u>support@cheques-entreprises.be</u> (traitement de vos dossiers et problèmes liées à la plateforme)

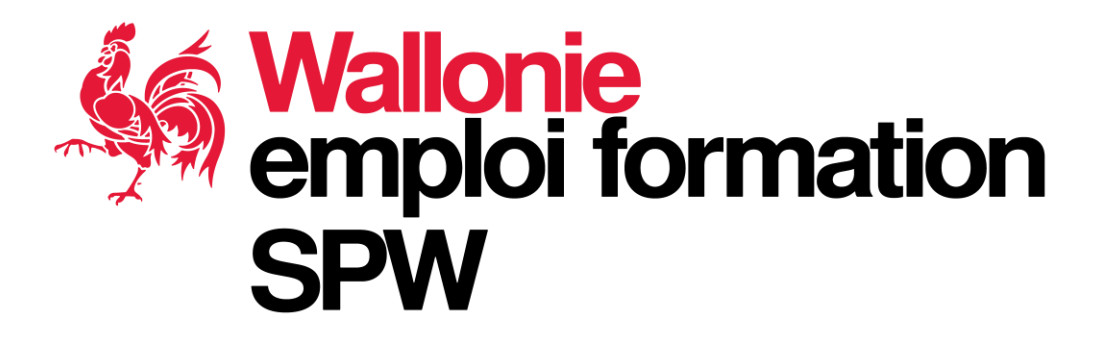

#### Merci pour votre attention